### Santiago De Surco, 10 de Diciembre del 2020

**RESOLUCION DIRECCION EJECUTIVA N°** D000392-2020-MIDIS/PNAEQW-DE

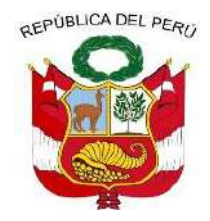

# Resolución de Dirección Ejecutiva

#### VISTOS:

El Memorando Nº D003665-2020-MIDIS/PNAEQW-UA emitido por la Unidad de Administración, el Memorando Nº D003033-2020-MIDIS/PNAEQW-UPPM de la Unidad de Planeamiento, Presupuesto y Modernización y el Informe N° D000607-2020-MIDIS/PNAEQW-UAJ, emitido por la Unidad de Asesoría Jurídica;

#### **CONSIDERANDO:**

Que, mediante Decreto Supremo N° 008-2012-MIDIS y normas modificatorias, se crea el Programa Nacional de Alimentación Escolar Qali Warma (PNAEQW), como Programa Social del Ministerio de Desarrollo e Inclusión Social, con el propósito de brindar un servicio alimentario de calidad, adecuado a los hábitos de consumo locales, cogestionado con la comunidad, sostenible y saludable, para las/los escolares de las instituciones educativas públicas bajo su cobertura;

Que, el Decreto Legislativo Nº 1412, Decreto Legislativo que aprueba la Ley de Gobierno Digital, precisa en el artículo 1 que la misma tiene como objeto establecer el marco de gobernanza del gobierno digital para la adecuada gestión de la identidad digital, servicios digitales, arquitectura digital, interoperabilidad, seguridad digital y datos, así como el régimen jurídico aplicable al uso transversal de tecnologías digitales en la digitalización de procesos y prestación de servicios digitales por parte de las entidades de la Administración Pública en los tres niveles de gobierno;

**Firma Digital** PROGRAMA NACIONAL DE ALIMENTACIÓN ESCOLAR QALI WARMA

do digitalmente por NTINO AVALOS Jacinto o FAU 20550154065 hard vo: Doy V° B° a: 10.12.2020 09:37:29 -05:00

> Firma Digital PROGRAMA NACIONAL ALIMENTACIÓN ESCOLAR QALI WARMA

nado digitalmente por NOVOA NCHEZ Katia Natali FAU 550154065 hard vo: Doy V° B° ia: 09.12.2020 22:51:57 -05:00

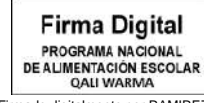

rmado digitalmente por RAMIREZ ARRO Jose Aurelio FAU J550154065 soft otivo: Doy V° B° acha: 09.12.2020 22:38:58 -05:00

Que, el numeral 30.2 del artículo 30 del Texto Único Ordenado de la Ley № 27444, Ley del Procedimiento Administrativo General, aprobado por Decreto Supremo № 004-2019-JUS, establece que el procedimiento administrativo electrónico debe respetar todos los principios, derechos y garantías del debido procedimiento previstos en esa Ley, sin que se afecte el derecho de defensa ni la igualdad de las partes, debiendo prever las medidas pertinentes cuando el administrado no tenga acceso a medios electrónicos;

Que asimismo, el numeral 30.3 del citado artículo, determina que los actos administrativos realizados a través del medio electrónico, poseen la misma validez y eficacia jurídica que los actos realizados por medios físicos tradicionales. Las firmas digitales y documentos generados y procesados a través de tecnologías y medios electrónicos, siguiendo los

procedimientos definidos por la autoridad administrativa, tendrán la misma validez legal que los documentos manuscritos;

Que, el literal b del artículo 1 de la Resolución Ministerial Nº 103-2020-PCM, que aprueba los "Lineamientos para la atención a la ciudadanía y el funcionamiento de las entidades del Poder Ejecutivo, durante la vigencia de la declaratoria de emergencia sanitaria producida por el Covid-19, en el marco del Decreto Supremo Nº 008-2020-SA", establece como medida prioritaria inicial que las entidades deben virtualizar y habilitar la digitalización de trámites, servicios u otros, así como mecanismos no presenciales, en lo que fuera posible;

Que, mediante la Resolución de Dirección Ejecutiva Nº 199-2020-MIDIS/PNAEQW, se aprueba el "Instructivo para el ingreso de documentos por Mesa de Partes Virtual del Programa Nacional de Alimentación Escolar Qali Warma", con código de documento normativo INS-011-PNAEQW-UA, Versión Nº 01;

Que, el literal p) del artículo 17 del Manual de Operaciones del Programa Nacional de Alimentación Escolar Qali Warma, aprobado por Resolución Ministerial Nº 283-2017-MIDIS, establece que la Unidad de Administración, tiene entre otras funciones: "proponer y/o actualizar documentos normativos propuestos por las coordinaciones a su cargo relacionados con los sistemas administrativos de su competencia, así como de la gestión documentaria y de atención al ciudadano";

Que, mediante Memorando N° D003665-2020-MIDIS/PNAEQW-UA, la Unidad de Administración propone la aprobación del "Instructivo para el Ingreso de Documentos por Mesa de Partes Virtual del Programa Nacional de Alimentación Escolar Qali Warma", Versión Nº 02 formulado por la Coordinación de Gestión Documentaria y Atención al Ciudadano, responsable de la modificación del citado documento normativo, el cual tiene como objetivo la automatización y optimización del proceso de presentación y recepción de documentos que son ingresados al PNAEQW para su correspondiente atención;

Que, el citado documento contiene la modificación de la descripción operativa de la Mesa de Partes Virtual del PNAEQW, la misma que está dividida en dos items: a) Sistema para uso de la/el administrada/o o el/la proveedor/a y b) Sistema para uso del personal de mesa de partes, proceso que cuenta con la aprobación de la Unidad de Administración;

Que, con Memorando N° D003033-2020-MIDIS/PNAEQW-UPPM, la Unidad de Planeamiento, Presupuesto y Modernización, precisa en el marco de la Política de Modernización de la Gestión del Programa, que la propuesta de aprobación del citado documento normativo permitirá normalizar a través de disposiciones, el registro de un expediente y su recepción a través de un canal virtual, por lo que emite opinión favorable y recomienda continuar con el trámite para su aprobación;

Que, la Unidad de Asesoría Jurídica mediante Informe N° D000607-2020-MIDIS/PNAEQW-UAJ, opina que el proyecto de "Instructivo para el Ingreso de Documentos por Mesa de Partes Virtual del Programa Nacional de Alimentación Escolar Qali Warma", con código INS-011-PNAEQW-UA, Versión Nº 02 presentado por la Unidad Administración y revisado por la Unidad de Planeamiento, Presupuesto y Modernización cumple con el procedimiento para la aprobación de documentos normativos previstos en la "Directiva para la Formulación, Modificación y Aprobación de Documentos Normativos del Programa Nacional de Alimentación Escolar Qali Warma" y no contraviene ni se superpone a ninguna disposición establecida en la normativa vigente del PNAEQW, por lo que considera viable su aprobación, para lo cual es necesario dejar sin efecto la Resolución de Dirección Ejecutiva Nº 199-2020-MIDIS/PNAEQW que aprueba el "Instructivo para el ingreso de documentos por Mesa de Partes Virtual del Programa Nacional de Alimentación Escolar Qali Warma", con código de documento normativo INS-011-PNAEQW-UA, Versión № 01;

Con el visado de la Unidad de Administración, la Unidad de Planeamiento, Presupuesto y Modernización y de la Unidad de Asesoría Jurídica;

En uso de las atribuciones establecidas en el Decreto Supremo N° 008-2012-MIDIS y sus modificatorias, la Resolución Ministerial N° 283-2017-MIDIS y la Resolución Ministerial N° 081-2019-MIDIS;

#### SE RESUELVE:

Artículo 1.- APROBAR el documento normativo denominado "Instructivo para el Ingreso de Documentos por Mesa de Partes Virtual del Programa Nacional de Alimentación Escolar Qali Warma", con código de documento normativo INS-011-PNAEQW-UA, Versión № 02, que en anexo forma parte integrante de la presente Resolución.

Artículo 2.- DEJAR SIN EFECTO a partir de la fecha, la Resolución de Dirección Ejecutiva Nº 199-2020-MIDIS/PNAEQW, que aprueba el "Instructivo para el ingreso de documentos por Mesa de Partes Virtual del Programa Nacional de Alimentación Escolar Qali Warma", con código de documento normativo INS-011-PNAEQW-UA, Versión Nº 01.

**Artículo 3.- ENCARGAR** a la Coordinación de Gestión Documentaria y Atención al Ciudadano, la notificación de la presente Resolución, a las Unidades Territoriales, las Unidades de Asesoramiento, Apoyo y Técnicas del Programa Nacional de Alimentación Escolar Qali Warma.

Artículo 4.- DISPONER que la Unidad de Comunicación e Imagen efectúe la publicación de la presente Resolución en el Portal Institucional del Programa Nacional de Alimentación Escolar Qali Warma (www.qaliwarma.gob.pe) y su respectiva difusión.

Regístrese y comuníquese.

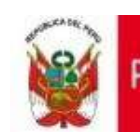

Programa Nacional de Alimentación Escolar QALI WARMA

|                                                                             |                                        | I                                                                | NSTRUCTIVO                                                                                                    |                                                                             |                                                                                                    |
|-----------------------------------------------------------------------------|----------------------------------------|------------------------------------------------------------------|----------------------------------------------------------------------------------------------------|-----------------------------------------------------------------------------|----------------------------------------------------------------------------------------------------|
| Código de documento<br>normativo                                            | Versión<br>N°                          | Total de<br>Páginas                                              | Resolución de                                                                                                    | aprobación                                                                  | Fecha de<br>aprobación                                                                                                    |
| INS-011- PNAEQW-UA                                                          | 02                                     | 42                                                               | Resolución de Dire<br>Nº D000392-2020-MII                                                                                                    | cción Ejecutiva<br>DIS/PNAEQW-DE                                            | 10 / 12 / 2020                                                                                                    |
|                                                                             | TIVO I<br>PARTE<br>ALIME               |                                                                  | L INGRESO DE DO<br>UAL DEL PROGRA<br>ON ESCOLAR QAL                                                                                                    | DCUMENTOS<br>AMA NACION<br>I WARMA                                          | S POR<br>NAL DE                                                                                                    |
| Nombres y Apellidos<br>Jefa/e de la Unidad de Administra<br>Firma           | ación ,                                | Nombres y J<br>Jefa/e de l<br>Presupuesta<br>Firma               | Apellidos<br>a Unidad de Planeamiento,<br>o y Modernización                                                                                                    | Nombres y Apellid<br>Jefa/e de la Unida<br>Firma                            | os<br>d de Asesoría Jurídica                                                                                                    |
| Firma Digital<br>PROGRAMA NACIONAL<br>DE ALIMENTACIÓN ESCOLAR<br>QALI WARMA | NOVOA<br>AU<br>locumento<br>:09 -05:00 | Firma Digi<br>Programa nacio<br>de alimentación es<br>Qali warma | Firmado digitalimente por TOLENTINO<br>AVALOS Jacinto Alberto FAU<br>20550154065 hard<br>MAL<br>Motivo: Soy el autor del documento<br>CoLAR<br>Fecha: 10.12.2020 12:51:14 -05:00 | Firma Digital<br>PROGRAMA NACIONAL<br>DE ALIMENTACIÓN ESCOLAR<br>GALI WARMA | urmado agiraimente por RAMIREZ<br>ARRO Jose Aurelio FAU<br>0550154065 soft<br>lotivo: Soy el autor del documento<br>echa: 10.12.2020 13:21:41 -05:00 |

### ÍNDICE

| I.   | OBJETIVO                 | 3 |
|------|--------------------------|---|
| II.  | ALCANCE                  | 3 |
| III. | DOCUMENTOS DE REFERENCIA | 3 |
| IV.  | DEFINICIÓN DE TÉRMINOS   | 3 |
| V.   | ABREVIATURAS Y SIGLAS    | 4 |
| VI.  | DESCRIPCIÓN OPERATIVA    | 4 |
| VII. | ANEXOS                   | 7 |

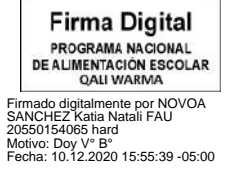

Firma Digital PROGRAMA NACIONAL DE ALIMENTACIÓN ESCOLAR QALI WARMA

 QALI WARMA

 Firmado digitalmente por INFANTE

 ALDANA Juan Carlos FAU

 20550154065 hard

 Motivo: Doy V\* 8°

 Fecha: 10.12.2020 14:55:15 -05:00

#### I. Objetivo

Establecer los pasos para el registro de un expediente y su recepción a través de la Mesa de Partes Virtual del Programa Nacional de Alimentación Escolar Qali Warma, con el fin de automatizar y optimizar el proceso de presentación y recepción de documentos que son ingresados en el Sistema de Gestión Documental o en el Sistema Administrativo de Expedientes Electrónicos del Programa para su correspondiente atención.

#### II. Alcance

El presente Instructivo comprende disposiciones de obligatorio cumplimiento para las/los administradas/os, las/los proveedores/as y los órganos del Programa Nacional de Alimentación Escolar Qali Warma involucrados en su ejecución.

#### III. Documentos de referencia

**3.1** DIR-035-PNAEQW-UA, Directiva que regula la Gestión Documental en el Programa Nacional de Alimentación Escolar Qali Warma.

#### IV. Definición de términos

- **4.1** Administrada/o: Persona natural o jurídica que, cualquiera sea su calificación o situación procedimental, participa en el procedimiento administrativo del Programa Nacional de Alimentación Escolar Qali Warma.
- **4.2 Documento:** Solicitud y anexos presentados por las/los administradas/os y las/los proveedores/as en archivo PDF ante el Programa Nacional de Alimentación Escolar Qali Warma.
- **4.3 Mesa de Partes Virtual:** Es un servicio digital habilitado que permite a la/el administrada/o o el/la proveedor/a presentar documentos digitales ante el Programa Nacional de Alimentación Escolar Qali Warma, ingresando a través del link <u>http://mesadepartes.qaliwarma.gob.pe/mpv</u> respetando los requisitos generales establecidos en la Ley del Procedimiento Administrativo General vigente u otros documentos normativos.
- **4.4 Órgano:** Es la unidad de organización de primer y segundo nivel organizacional en una estructura orgánica; es la encargada de ejecutar las actividades correspondientes.
- **4.5 Personal de Mesa de Partes:** Es el/la servidor/a civil o el/la proveedor/a de servicio que mantiene un contrato con el Programa Nacional de Alimentación Escolar Qali Warma.
- **4.6 Proveedor/a**: Es la persona natural, jurídica o consorcio que celebra un contrato con el Programa Nacional de Alimentación Escolar Qali Warma de conformidad con las disposiciones de la Ley de Contrataciones del Estado, su Reglamento y modificatorias; o el que celebra un contrato con el Comité de Compra de conformidad al Manual del Proceso de Compras del Modelo de Cogestión para la prestación del Servicio Alimentario del Programa Nacional de Alimentación Escolar Qali Warma.

Firma Digital PROGRAMA NACIONAL DE ALIMENTACIÓN ESCOLAR QALI WARMA

imrado digitalmente por NOVOA SANCHEZ Katia Natali FAU 20550154065 hard Motivo: Doy V<sup>o</sup> B<sup>o</sup> Fecha: 10.12.2020 15:55:52 -05:00

> Firma Digital PROGRAMA NACIONAL DE ALIMENTACIÓN ESCOLAR QALI WARMA

Firmado digitalmente por INFANTE ALDANA Juan Carlos FAU 20550154065 hard Motivo: Doy V° B° Fecha: 10.12.2020 15:03:10 -05:00 **4.7 Servidor/a civil:** Se considera como tal a toda aquella persona vinculada laboralmente con el Programa Nacional de Alimentación Escolar Qali Warma, bajo el régimen especial de contratación administrativa de servicios regulado por el Decreto Legislativo N° 1057 así como por el régimen laboral de los Gerentes Púbicos regulado por el Decreto Legislativo N° 1024, normas reglamentarias, complementarias y anexas.

#### V. Abreviaturas y siglas

| MPV    | : | Mesa de Partes Virtual                               |
|--------|---|------------------------------------------------------|
| PNAEQW | : | Programa Nacional de Alimentación Escolar Qali Warma |
| POP UP | : | Ventana emergente                                    |
| SADE   | : | Sistema Administrativo de Expedientes Electrónicos   |
| SGD    | : | Sistema de Gestión Documental                        |

#### VI. Descripción operativa

#### 6.1 Sistema para uso de la/el administrada/o o el/la proveedor/a

#### 6.1.1 Del registro de una cuenta en la MPV

- a) La/el administrada/o o el/la proveedor/a ingresa a la MPV a través del link <u>http://mesadepartes.qaliwarma.gob.pe/mpv</u> y registra una cuenta, ingresando su número de DNI (vinculándose automáticamente el nombre y apellido) y consignando un correo electrónico.
- b) El sistema envía un mensaje de registro satisfactorio e indicaciones al correo consignado para validar la identidad de la/el administrada/o o del/de la proveedor/a. En caso que no llegue el mensaje a su bandeja de recibidos debe revisar su bandeja de spam.
- c) El sistema valida la identidad de la/el administrada/o o del/de la proveedor/a y le consigna una contraseña para el ingreso a la MPV.
- **d)** El sistema a través de un mensaje le indica a la/el administrada/o o el/la proveedor/a ir a la página principal para el ingreso a la MPV.

#### 6.1.2 Del registro de un expediente en la MPV

El horario de recepción de documentos en el PNAEQW es de **lunes a viernes de 8:30 a las 17:30 horas,** por lo que durante ese periodo de tiempo la/el administrada/o o el/la proveedor/a puede registrar su documento en la MPV.

A continuación, se señala los siguientes pasos que la/el administrada/o o el/la proveedor/a debe seguir para el registro de un expediente en la MPV:

#### a) Datos del solicitante

- Seleccionar si es persona natural o persona jurídica.
- Ingresar el N° de DNI o RUC y nombre de la razón social, según corresponda.

Firma Digital PROGRAMA NACIONAL DE ALIMENTACIÓN ESCOLAR QALI WARMA

L Firmado digitalmente por NOVOA SANCHEZ Katia Natali FAU 20550154065 hard Motivo: Doy V° B° Fecha: 10.12.2020 15:56:06 -05:00

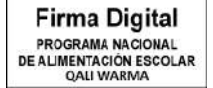

Firmado digitalmente por INFANTE ALDANA Juan Carlos FAU 20550154065 hard Motivo: Doy V° B° Fecha: 10.12.2020 15:03:17 -05:00 • Ingresar un número de teléfono y una dirección de domicilio.

#### b) Datos del documento

- Seleccionar un órgano de destino y un tipo de documento.
- Ingresar el número del documento, el número de folios y un asunto.
- Seleccionar el archivo que motiva el trámite y verificar que el archivo se encuentre cargado correctamente en la sección detalle.
- Agregar documentos anexos, a través de la selección del archivo o de los archivos que lo sustenten. Verificar que se encuentren cargados correctamente en la sección detalle, proceder a enviar la información, confirmar y aceptar el envío.

La/el administrada/o o el/la proveedor/a realiza el seguimiento del estado del documento presentado, ingresando a la MPV a través del siguiente link:

http://mesadepartes.galiwarma.gob.pe/mpv

#### 6.1.3 Historial de expedientes registrados

A continuación, se señala los siguientes pasos que la/el administrada/o o el/la proveedor/a debe seguir para ingresar a su historial de expedientes registrados en la MPV:

- Realizar la búsqueda de los expedientes registrados a través del llenado de los siguientes campos: número de documento o fecha de inicio y fecha fin.
- Revisar el detalle del expediente haciendo clic en el icono <sup>(1)</sup> que se encuentra contenido en el campo "N°"
- Verificar los documentos cargados del expediente haciendo clic en el icono carpeta 
   que se encuentra en el campo "Opciones".

#### 6.1.4 Expediente observado

A continuación, se señala los siguientes pasos que la/el administrada/o o el/la proveedor/a debe seguir para subsanar el expediente observado en la MPV:

- Ingresar al historial del expediente y ubicar el registro observado que se muestra en color rojo.
- Hacer clic en el icono <sup>1</sup> para ver el detalle del expediente, donde se indica que esta observado, a fin de rectificarlo.
- Hacer un clic en el botón subsanar y realizar las siguientes acciones:
  - Seleccionar un archivo que reemplazará al anterior.
  - Guardar el documento.
  - Verificar el nuevo archivo.
  - Enviar información.
  - Confirmar y aceptar el envío.
- Nota: El registro del documento que ha sido subsanado por la/el administrada/o o el/la proveedor/a deja de estar resaltado de color rojo.

Firma Digital PROGRAMA NACIONAL DE ALIMENTACIÓN ESCOLAR QALI WARMA

Firmado digitalmente por NOVOA SANCHEZ Katia Natali FAU 20550154065 hard Motivo: Doy V° B° Fecha: 10.12.2020 15:56:18 -05:00

Firma Digital PROGRAMA NACIONAL DE ALIMENTACIÓN ESCOLAR QALI WARMA

Firmado digitalmente por INFANTE ALDANA Juan Carlos FAU 20550154065 hard Motivo: Doy V° 8° Fecha: 10.12.2020 15:03:25 -05:00

#### 6.2 Sistema para uso del personal de mesa de partes

#### 6.2.1 Del ingreso y visualización de los registros

El personal de la MPV realiza las siguientes acciones:

- a) Ingresar al siguiente link <u>http://mesadepartes.qaliwarma.gob.pe/mpv/Account/Login</u> y digitar el usuario y contraseña asignado.
- b) Ingresar al icono en forma de carpeta 🔄 para visualizar el registro creado por la/el administrada/o o el/la proveedor/a.
- c) Verificar el detalle del registro haciendo clic en el icono 🙂 que se encuentra en el campo "N°".
  - Nota: El registro muestra una ventana emergente o POP UP indicando que el expediente está siendo revisado por otro personal de mesa de partes, a fin de no duplicar la revisión y el registro del expediente.
- d) Verificar los documentos cargados haciendo clic en el icono en forma de carpeta □ que se encuentra en el campo de "Opciones".
- e) Descargar el documento principal y los documentos anexos ingresados por la/el administrada/o o el/la proveedor/a en la MPV, a fin de registrarlo en el SGD o SADE.

#### 6.2.2 Del registro del expediente ingresado en el SGD o SADE

El personal de la MPV realiza las siguientes acciones para registrar el expediente:

- a) Hacer clic en el icono de forma de lápiz Z que se encuentra en el campo de "Opciones".
- b) Registrar el número y fecha del expediente emitido en el SGD o el SADE. En el caso que el documento no cumpla con los requisitos de admisibilidad conforme al artículo 124° del Texto Único Ordenado de la Ley de Procedimiento Administrativo General, aprobado por Decreto Supremo N° 004-2019-JUS, se debe realizar la observación al registro haciendo un clic en el campo denominado ¿Cuenta con observaciones?, a fin de detallar la observación identificada.
- c) Registrar el expediente.
- d) Confirmar y aceptar el envío de la observación.
  - Nota: La MPV envía un correo electrónico a la/el administrada/o o al/la proveedor/a comunicando el número de registro del expediente ingresado en el SGD o el SADE, de la misma manera si existe observación se le comunica otorgándole un plazo no mayor a dos (2) días hábiles para subsanar conforme a lo estipulado en el artículo 136° del Texto Único Ordenado de la Ley de Procedimiento Administrativo General, aprobado por Decreto Supremo N° 004-2019-JUS; y transcurrido el plazo sin que ocurra la subsanación, el PNAEQW considera como no presentado el expediente.

Firma Digital PROGRAMA NACIONAL DE ALIMENTACIÓN ESCOLAR QALI WARMA

Firmado digitalmente por NOVOA SANCHEZ Katia Natali FAU 20550154065 hard Motivo: Doy V° B° Fecha: 10.12.2020 15:56:34 -05:00

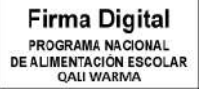

Firmado digitalmente por INFANTE ALDANA Juan Carlos FAU 20550154065 hard Motivo: Doy V° 8° Fecha: 10.12.2020 15:03:33 -05:00 Los documentos presentados para los Procesos de Selección y Contratación CAS, no son observados por el personal de MPV y se tramitan de acuerdo a lo establecido en las Bases del Proceso de Selección y Contratación CAS.

#### 6.2.3 Notificación a la/el administrada/o o el/la proveedor/a

El personal de la MPV hace clic en los siguientes iconos y botones para notificar a la/el administrada/o o el/la proveedor/a:

- a) Icono en forma de mensaje color rojo 🖂 .
- b) Botón CONFIRMAR para notificar.
- c) Botón ACEPTAR, para finalizar la acción de notificación.

Luego en la descripción "Opciones" se visualiza que el icono de notificación de forma de mensaje de color rojo  $\square$  cambia a un color verde  $\square$ .

#### VII. Anexos

- Anexo 01: Guía de la/el usuaria/o para el registro de expedientes en la Mesa de Partes Virtual.
- Anexo 02: Guía del personal de la mesa de partes virtual para el registro de expedientes en el PNAEQW.

Anexo 03: Cuadro de control de cambios.

Firma Digital PROGRAMA NACIONAL DE ALIMENTACIÓN ESCOLAR QALI WARMA irmado digitalmente por NOVOA ANCHEZ Katia Natali FAU OSOI 134065 hard Iotivo: Doy V 'B' ceha: 10.12.2020 15:56:47 -05:00

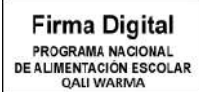

Firmado digitalmente por INFANTE ALDANA Juan Carlos FAU 20550154065 hard

Motivo: Doy V° B° Fecha: 10.12.2020 15:03:40 -05:00 ANEXO N° 01

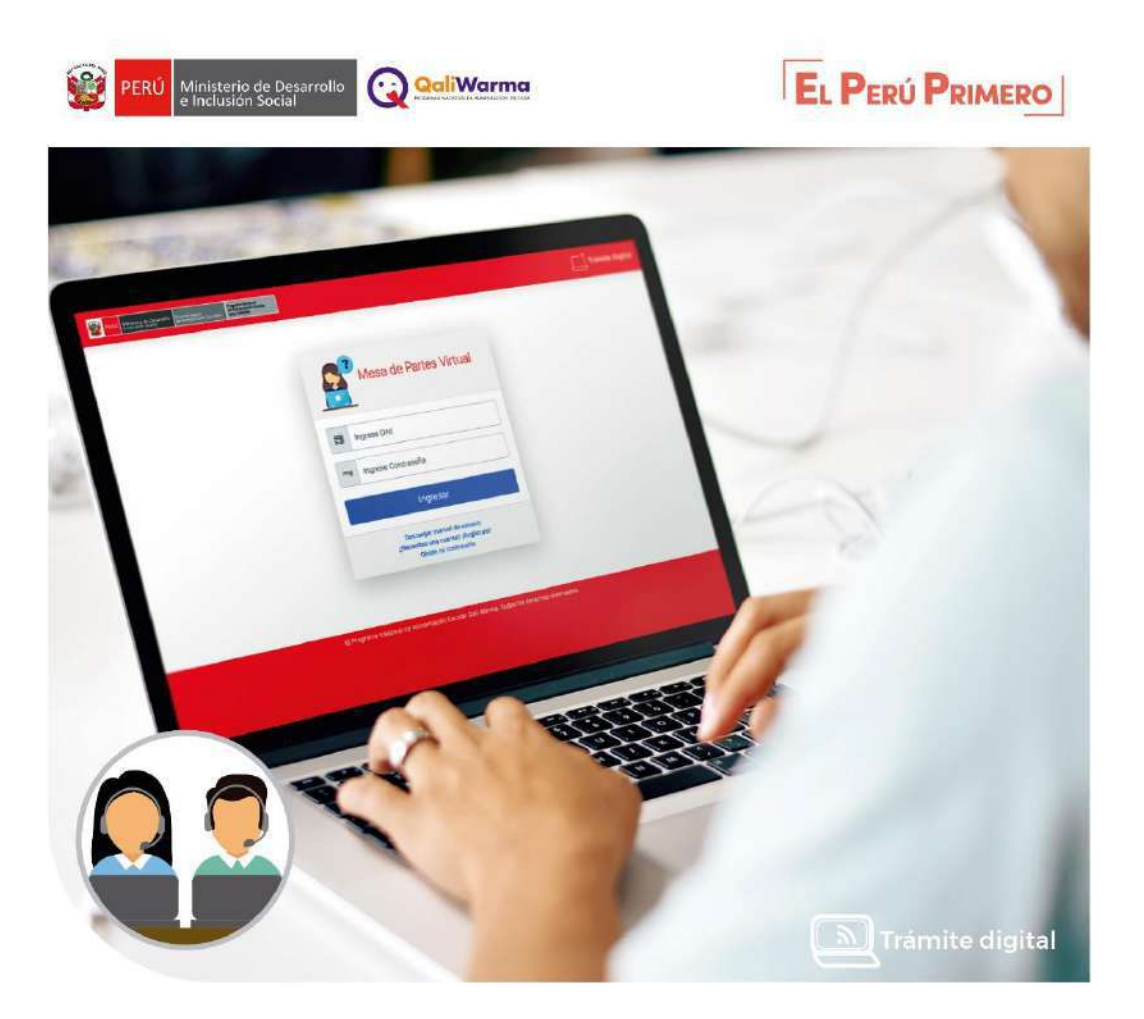

# **MESA DE PARTES VIRTUAL**

Firma Digital PROGRAMA NACIONAL DE ALIMENTACIÓN ESCOLAR QALI WARMA

Firmado digitalmente por NOVOA SANCHEZ Katia Natali FAU 20550154065 hard Motivo: Doy V° B° Fecha: 10.12.2020 15:57:01 -05:00

Firma Digital PROGRAMA NACIONAL DE ALIMENTACIÓN ESCOLAR QALI WARMA

Firmado digitalmente por INFANTE ALDANA Juan Carlos FAU 20550154065 hard Motivo: Doy V° B° Fecha: 10.12.2020 15:03:50 -05:00 GUÍA DE **LA/EL USUARIA/O** PARA EL REGISTRO DE EXPEDIENTES EN LA MESA DE PARTES VIRTUAL

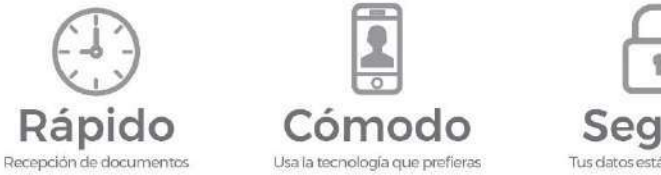

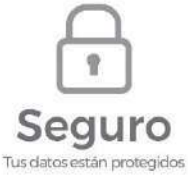

# ÍNDICE DE CONTENIDO

| ¿Necesitas una cuenta? ¡Regístrate!      | 10 |
|------------------------------------------|----|
| Validar identidad                        | 12 |
| Ingreso al sistema                       | 13 |
| Reconocimiento de la interfaz de trabajo | 14 |
| Registrar un expediente                  | 15 |
| Historia de expedientes registrados      | 20 |
| Expediente observado                     | 22 |

Firma Digital PROGRAMA NACIONAL DE ALIMENTACIÓN ESCOLAR QALI WARMA

Firmado digitalmente por NOVOA SANCHEZ Katia Natali FAU 20550154065 hard Motivo: Doy V° B° Fecha: 10.12.2020 15:57:17 -05:00

Firma Digital PROGRAMA NACIONAL DE ALIMENTACIÓN ESCOLAR QALI WARMA

Firmado digitalmente por INFANTE ALDANA Juan Carlos FAU 20550154065 hard Motivo: Doy V° B° Fecha: 10.12.2020 15:03:58 -05:00

## ¿Necesitas una cuenta? ¡Regístrate!

| Crear                        | cuenta                     |
|------------------------------|----------------------------|
| DNI                          |                            |
| Ingresa nro documento Buscar |                            |
| Apellido Paterno             | Apellido Materno           |
| Ingrese apellido paterno     | Ingrese apellido materno   |
| Nombres                      |                            |
| Ingrese nombres completos    |                            |
| Email                        |                            |
| Ingrese correo electronico   |                            |
| Rec                          | gistrar                    |
| ¿Ya tienes una cuen          | ta? Ir al inicio de sesión |

**1** Ingrese el número de DNI.

**2** Clic en el botón Buscar, para validar la identidad.

**3** Los campos Apellidos y Nombres se autocompletan.

- Ingrese un correo electrónico válido.
   Un mensaje llega al correo y debe validar la identidad.
- **5** Clic en el botón Registrar.
- **6** Clic en el botón CONFIRMAR.

Firma Digital PROGRAMA NACIONAL DE ALIMENTACIÓN ESCOLAR ALIWARIMA Firmado digitalmente por INFANTE LDANA Juan Carlos FAU 00501640065 hard Jotivo: Doy V<sup>+</sup> B<sup>o</sup> ceta: 10.12.2020 15:04:07 -05:00 Firma Digital PROGRAMA NACIONAL DE ALIMENTACIÓN ESCOLAR OALI WARMA Firmado digitalmente por NOVOA SANCHEZ Katia Natalii FAU 20560154065 hard Motivo: Doy V<sup>a</sup> B<sup>o</sup> Fecha: 10.12.0202 15:57:32 -05:00

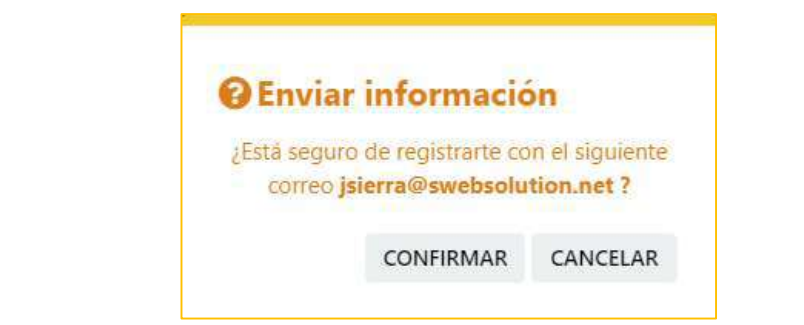

### **7** Se muestra un mensaje de registro satisfactorio e indicaciones.

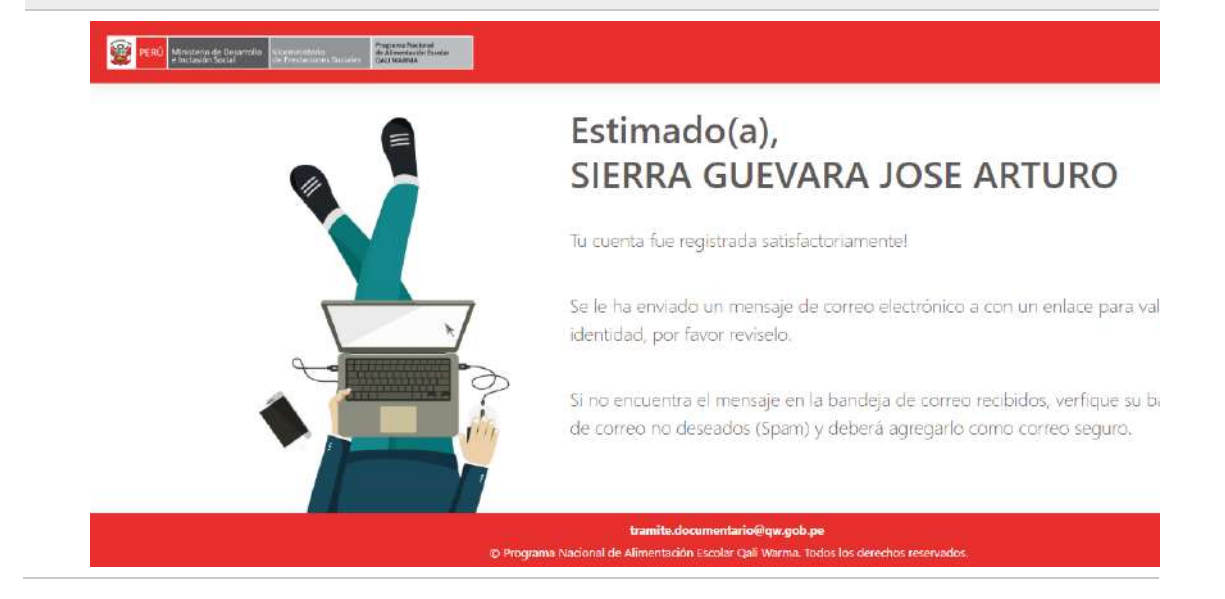

Firma Digital PROGRAMA NACIONAL DE ALIMENTACIÓN ESCOLAR QALI WARMA

Firmado digitalmente por NOVOA SANCHEZ Katia Natali FAU 20550154065 hard Motivo: Doy V° B° Fecha: 10.12.2020 15:57:50 -05:00

Firma Digital PROGRAMA NACIONAL DE ALIMENTACIÓN ESCOLAR QALI WARMA

Firmado digitalmente por INFANTE ALDANA Juan Carlos FAU 20550154065 hard Motivo: Doy V° B° Fecha: 10.12.2020 15:04:19 -05:00

# Validar identidad

| ≡      | M Gmail                  |     | ٩ | Buscar          | correc           | 0      |                                    |                      |             |          |                     |                                               |                 | *               |               |            |            |        |        | 0        | ш    |                        | - 1   | 9   |
|--------|--------------------------|-----|---|-----------------|------------------|--------|------------------------------------|----------------------|-------------|----------|---------------------|-----------------------------------------------|-----------------|-----------------|---------------|------------|------------|--------|--------|----------|------|------------------------|-------|-----|
| +      | Redactar                 |     | ÷ |                 | 0                | 8      | © 0                                | ¢,                   | Ð           | 8        | Ē                   |                                               |                 |                 |               |            | 1 de 1.118 | 3      | э      | ٥        | Meet | Iniciar una            | reuni | ón  |
|        | Recibidos                | 132 |   | Vali            | dar I            | denti  | dad - Qal                          | i Warn               | na 🟓        | Redb     | bidos s             | ×                                             |                 |                 |               |            |            |        | ē      | ß        |      | Unirse a ul<br>reunión | na    |     |
| *      | Destacados<br>Pospuestos |     | - | Regis<br>para m | stroper:<br>ni + | sonal  | rambedocumer                       | rario1@qw            | r (toti per | 2        |                     |                                               |                 |                 | 22            | 08 (hace 1 | 2 minutos) | \$     | 4      | Ŧ        | õ    |                        |       |     |
| э      | Importantes              |     |   |                 |                  |        |                                    |                      |             |          |                     |                                               | -               |                 |               |            |            |        |        |          | 12   |                        | -     |     |
| Φ      | Chats                    |     |   |                 | 🖹 PE             | RÚ Min | isterio de Desam<br>clusión Social | dio Vacein<br>de Pre |             |          | Prog<br>de A<br>GAL | rtums Nacional<br>Vimentación Elio<br>J WARMA | oler.           |                 |               |            | <u> </u>   | RÁMITE | DIGITZ | <b>L</b> | •    | -                      |       |     |
| >      | Enviados                 |     |   |                 | -                |        |                                    |                      |             |          |                     |                                               |                 |                 |               |            |            |        |        |          | •    | And a second second    |       |     |
|        | Borradores               |     |   |                 | (                | 2      |                                    |                      |             |          |                     |                                               |                 |                 |               |            |            |        |        |          | 0    | Service Services       | -     | in, |
| $\sim$ | Todos                    |     |   | 9               |                  |        | Para n                             | sgistrar u           | n exped     | liente   | por p               | primera, ve                                   | z, debe hace    | r clic en el bo | són "Valida   | ridentid   | ad".       |        |        |          | -    | -                      | -     | -   |
| 0      | Spam                     | 2   |   |                 | $\sim$           |        | Valid                              | ar Identid           | ad          |          |                     |                                               |                 |                 |               |            |            |        |        |          |      |                        |       |     |
| ×.     | Papelera                 |     |   |                 |                  |        |                                    |                      |             |          |                     |                                               | C14.11          |                 |               |            |            |        |        |          |      |                        |       |     |
| - 10   | Categorías               |     |   | ę               |                  | ,      | è race                             | intruseoc            | 9 UH GCC    | end el   | s na m              | marcial cline                                 | r su unit       |                 |               |            |            |        |        |          |      |                        |       |     |
|        |                          |     |   | •               |                  | - 1    | NOTA:                              | Si el bot            | ón no fu    | incion   | na, po              | or favor co                                   | omunicarse c    | con el sigiente | e correo: Irg | mitecioci  | mentario   | @qw.g  | obuce  |          |      |                        |       |     |
|        |                          |     |   |                 |                  |        |                                    | Program              | Naciona     | i de Ali | limenta             | ación Escola                                  | ir Qali Warma T | odos los derech | ns reservados | l.         |            |        |        |          |      |                        |       |     |
|        |                          |     |   |                 |                  |        |                                    |                      |             |          |                     |                                               |                 |                 |               |            |            |        |        |          |      | ÷ 9                    | 9     |     |

**1** Abrir su cuenta de correo que registró.

2 Buscar en su bandeja de Recibidos Registro personal.

🧃 🖻 🖗 🕫 Validar Identidad - Qali Warma 🛛 TRÁMITE DIGITAL Para registrar su expediente por primera vez, debe hacer clic en el botón "Valid..." Registro personal

- Ingresar al correo. 3 Si no encuentra el correo en la bandeja de recibidos, revisar la bandeja de spam.
- Leer el correo y hacer clic en el botón Validar identidad. 4 La contraseña es el número de DNI que registró.
- 5 Un mensaje indica Ir a la página principal, para su acceso.

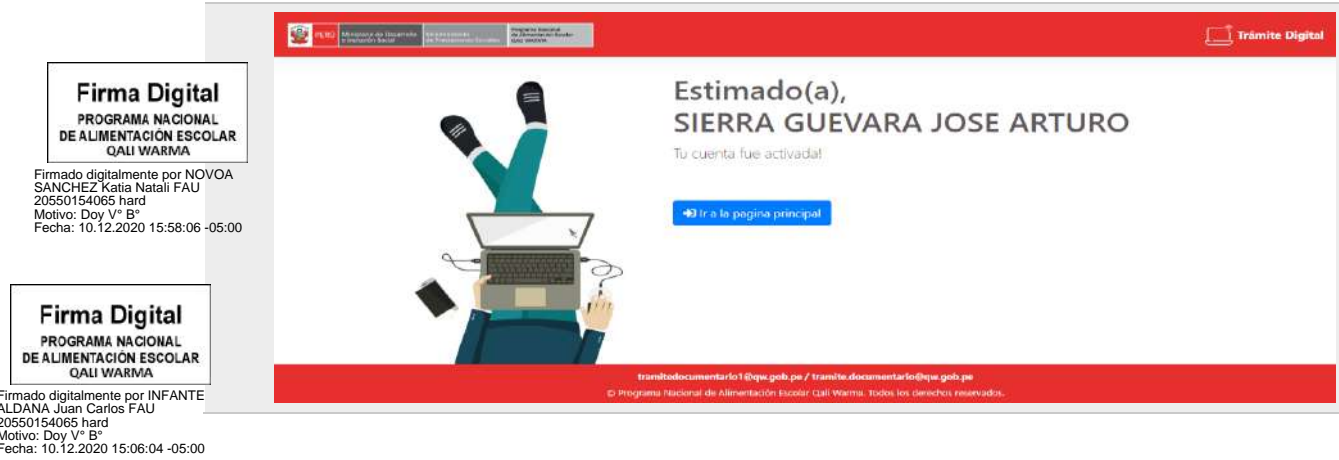

# Ingreso al sistema

| Mesa de Partes Virtual                                      |
|-------------------------------------------------------------|
| Ingrese DNI                                                 |
| <br>Ingrese Contraseña                                      |
| Ingresar                                                    |
| ¿Necesitas una cuenta? ¡Regístrate!<br>Olvide mi contraseña |

**1** Ingresar el número de DNI.

2 Ingresar la contraseña. La contraseña es la misma que su DNI.

**3** Clic en el botón Ingresar.

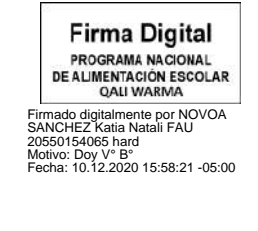

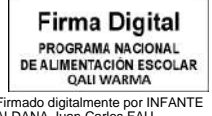

Firmado digitalmente por INFANTE ALDANA Juan Carlos FAU 20550154065 hard Motivo: Doy V° B° Fecha: 10.12.2020 15:06:11 -05:00

# Reconocimiento de la interfaz de trabajo

| PERÚ Mitukania de Dewarrado<br>e inclusión Social | Vorstansen is<br>de Prestadore Socialen<br>Gui andro V                       |                                                               |                                                | ® -                             |
|---------------------------------------------------|------------------------------------------------------------------------------|---------------------------------------------------------------|------------------------------------------------|---------------------------------|
| DOPEDIFIFITES<br>Registro                         | Registro de Ex<br>Estimados usuarios, para ma<br>documentos al Programa Naci | yor facilidad, se ha puesto<br>onal de Alimentación Escolar C | a su disposición este formulari<br>Jali Warma. | o, que le permitirá el envío de |
|                                                   | El horario de recepción de doc<br>Datos del solicitante<br>Tipo de persona   | tumentos es de <b>Lunes a Viern</b>                           | es de 08:30am hasta las 5:30                   | om.                             |
|                                                   | (Seleccione) ~                                                               | Apellido Paterno                                              | Apellido Materno                               | Nombres                         |
|                                                   | Telefono                                                                     | Correo                                                        | Dirección                                      | A Enviar información            |

| 1 |            | Botón responsive.<br>Oculta o muestra la botonera del lado izquierdo.                                             |
|---|------------|----------------------------------------------------------------------------------------------------|
| 2 |            | Botón Registro de expedientes.<br>Su contenido se muestra por defecto y permite registrar un expediente.          |
| 3 |            | Botón Historial de expedientes.<br>Muestra los registros creados por el solicitante.                              |
| 4 | $\bigcirc$ | Reconocimiento de la/el usuaria/o.<br>Identifica a la/el usuaria/o, permite el cambio del correo y la contraseña. |
|   |            |                                                                                                    |

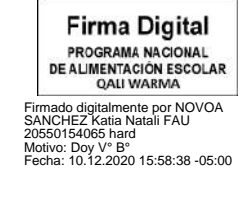

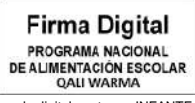

Firmado digitalmente por INFANTE ALDANA Juan Carlos FAU 20550154065 hard Motivo: Doy V° B° Fecha: 10.12.2020 15:06:19 -05:00

## **Registrar un expediente**

| Tipo de persona |                          |                                 |             |
|-----------------|--------------------------|---------------------------------|-------------|
| (Seleccione)    | •                        |                                 |             |
| DNI             | Apellido Paterno         | Apel <mark>lid</mark> o Materno | Nombres     |
| 40998435        | SIERRA                   | GUEVARA                         | JOSE ARTURO |
| Telefono        | Correo                   | Dirección                       |             |
|                 | jsierra@swebsolution.net |                                 |             |

### **1** Registrar los datos del solicitante.

### 1.1. Selecciona el Tipo de persona Ciudadano / Persona Jurídica

Tipo de persona

(Seleccione)

### Nota:

Si selecciona Persona Jurídica, deberá llenar los siguientes campos.

| Ruc              |        | Empresa |
|------------------|--------|---------|
| Ingresar nro RUC | Buscar |         |

1.2. DNI, Apellido Paterno, Apellido Materno, Nombres y Correo. Campos completados automáticamente.

#### Firma Digital PROGRAMA NACIONAL DE ALIMENTACIÓN ESCOLAR QALI WARMA 1.3

1.3. Ingresar un número de Teléfono.

1.4. Ingresar una Dirección.

Firmado digitalmente por NOVOA SANCHEZ Katia Natali FAU 20550154065 hard Motivo: Doy V° B° Fecha: 10.12.2020 15:58:55 -05:00

Firma Digital PROGRAMA NACIONAL DE ALIMENTACIÓN ESCOLAR QALI WARMA

Firmado digitalmente por INFANTE ALDANA Juan Carlos FAU 20550154065 hard Motivo: Doy V° B° Fecha: 10.12.2020 15:06:26 -05:00

#### Versión N° 02 Resolución de Dirección Ejecutiva N° D000392-2020-MIDIS/PNAEQW-DE

| Dropbox 😻, etc                                                   | c.) para enviar el resto    | de la información.                    | en a verska hansa attorin olimpit konstala Amerikana 🥵 🦉 🦉 🖉 |       |
|------------------------------------------------------------------|-----------------------------|---------------------------------------|--------------------------------------------------------------|-------|
| Unidad destino                                                   |                             |                                       |                                                              |       |
| (Seleccione)                                                     |                             | *                                     |                                                              |       |
| Tipo documento                                                   |                             | Nro Documento                         | Nro Folios                                                   |       |
| (Seleccione)                                                     |                             | • (                                   | 0                                                            |       |
| Asunto                                                           |                             |                                       |                                                              |       |
| Asunto                                                           |                             |                                       |                                                              |       |
| Asunto<br>Seleccionar Archiv                                     | vo                          |                                       |                                                              | Brows |
| Asunto<br>Seleccionar Archiv                                     | Nro                         | Archivo                               | Acciones                                                     | Brows |
| Asunto<br>Seleccionar Archiv                                     | Nro                         | Archivo<br>Sin información            | Acciones                                                     | Brows |
| Asunto<br>Seleccionar Archiv                                     | Nro<br>S Anexos             | Archivo<br>Sin información            | Acciones                                                     | Brows |
| Asunto<br>Seleccionar Archiv<br>Documentos<br>Seleccionar Archiv | vo<br>Nro<br>S Anexos       | Archivo<br>Sin información            | Acciones                                                     | Brows |
| Asunto<br>Seleccionar Archiv<br>Documentos<br>Seleccionar Archiv | vo<br>Nro<br>S Anexos<br>vo | Archivo<br>Sin información<br>Archivo | Acciones<br>Acciones                                         | Brows |

### **2** Registrar datos del documento.

2.1. Selecciona la Unidad Territorial.

### 2.2. Seleccionar tipo de documento.

|                                                                       | Tipo documento             |          |
|-----------------------------------------------------------------------|----------------------------|----------|
|                                                                       | (Seleccione)               | ~        |
| Firma Digital                                                         | (Seleccione)               | <b>^</b> |
| PROGRAMA NACIONAL                                                     | ACTA                       |          |
| DE ALIMENTACIÓN ESCOLAR                                               | ACUERDO                    |          |
| QALI WARMA                                                            | CARGO DE NOTIFICACION      |          |
| Firmado digitalmente por NOVOA<br>SANCHEZ Katia Natali FAU            | CARTA                      |          |
| 20550154065 hard<br>Motivo: Dov V° B°                                 | CARTA MULTIPLE             |          |
| Fecha: 10.12.2020 15:59:11 -05:00                                     | CARTA NOTARIAL             |          |
|                                                                       | COMUNICADO                 |          |
|                                                                       | CONSTANCIA DE SERVICIO     |          |
| Eirma Digital                                                         | ESQUELA                    |          |
|                                                                       | ESTADO DE CUENTA           |          |
| PROGRAMA NACIONAL<br>DE ALIMENTACIÓN ESCOLAR                          | INFORME                    |          |
| QALI WARMA                                                            | INFORME DE PRECALIFICACION |          |
| ado digitalmente por INFANTE<br>JANA Juan Carlos FAU<br>50154065 hard |                            |          |

- 2.3. Ingresar el número, según documento.
- 2.4. Ingresar N° de folios.

2.5. Ingresar un asunto.

2.6. Seleccionar el archivo.

Seleccionar Archivo

Bro

### Buscar el archivo que deseas cargar.

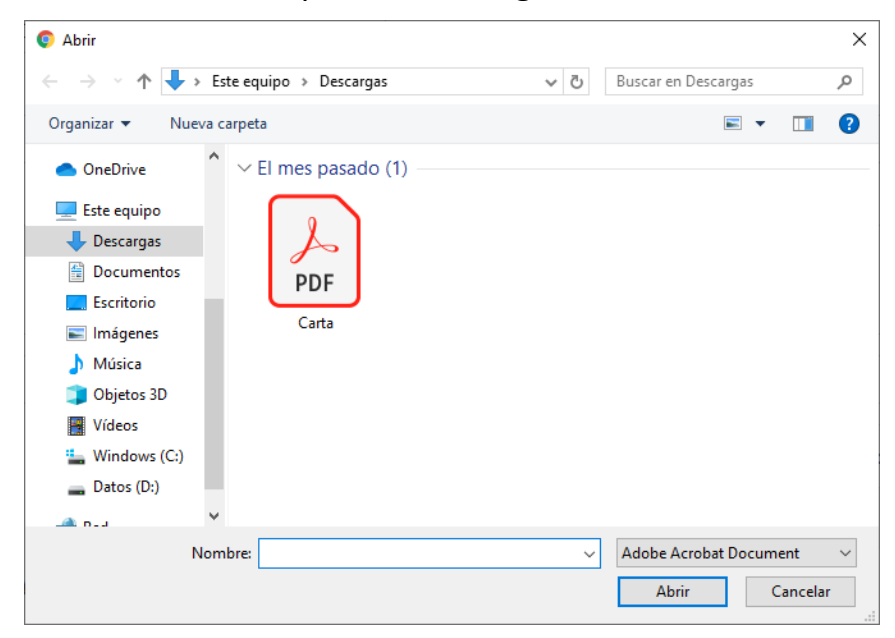

Verificar que el archivo se cargó correctamente en la sección detalle.

| Firma Digital<br>PROGRAMA NACIONAL<br>E ALIMENTACIÓN ESCOLAR<br>QALI WARMA         | Nro |           | Archivo | А |
|------------------------------------------------------------------------------------|-----|-----------|---------|---|
| do digitalmente por NOVOA<br>CHEZ Katia Natali FAU<br>0154065 hard<br>o: Doy V° B° | 1   | Carta.pdf |         |   |
| 4: 10.12.2020 15:59:28 -05:00                                                      |     |           |         |   |

Firma Digital PROGRAMA NACIONAL DE ALIMENTACIÓN ESCOLAR QALI WARMA Firmado digitalmente por INFANTE ALDANA Juan Carlos FAU 20550154065 bard

Firma SAN 2055 Motiv

20550154065 hard Motivo: Doy V° B° Fecha: 10.12.2020 15:06:44 -05:00

#### 3 Documentos anexos.

### 3.1. Seleccionar el archivo.

| Seleccionar Archivo | Bro |
|---------------------|-----|
|                     |     |

Buscar el archivo que deseas cargar.

| O Abrir                                                                                                    |                   |     |                                   | ×     |
|----------------------------------------------------------------------------------------------------|-------------------|-----|-----------------------------------|-------|
| $\leftarrow$ $\rightarrow$ $\checkmark$ $\uparrow$ $\blacklozenge$ > Este ec                                                                                                    | uipo > Descargas  | ٽ ~ | Buscar en Descargas               | Ą     |
| Organizar 🔻 🛛 Nueva carpe                                                                                                    | a                 |     |                                   |       |
| <ul> <li>OneDrive</li> <li>Este equipo</li> <li>Descargas</li> <li>Documentos</li> <li>Escritorio</li> <li>Imágenes</li> <li>Música</li> <li>Objetos 3D</li> <li>Vídeos</li> <li>Windows (C:)</li> <li>Datos (D:)</li> </ul> | El mes pasado (1) |     |                                   |       |
|                                                                                                    |                   |     |                                   |       |
| Nombre:                                                                                                    | Anexo             | ~   | Adobe Acrobat Document Abrir Canc | velar |

A continuación, un mensaje solicitará que se confirme el documento anexado.

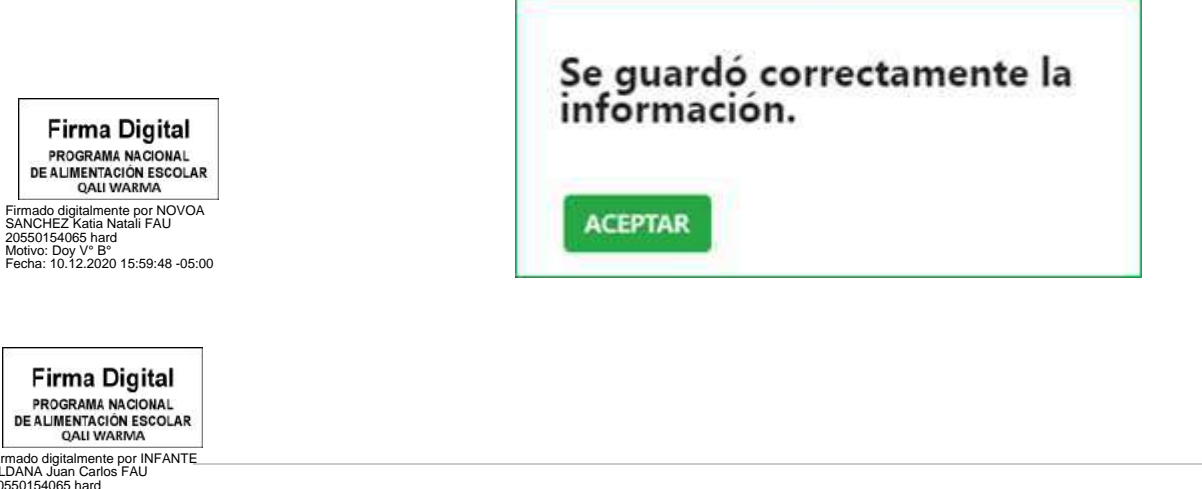

Firmado digitalmente por INFANTE ALDANA Juan Carlos FAU 20550154065 hard Motivo: Doy V° B° Fecha: 10.12.2020 15:06:52 -05:00

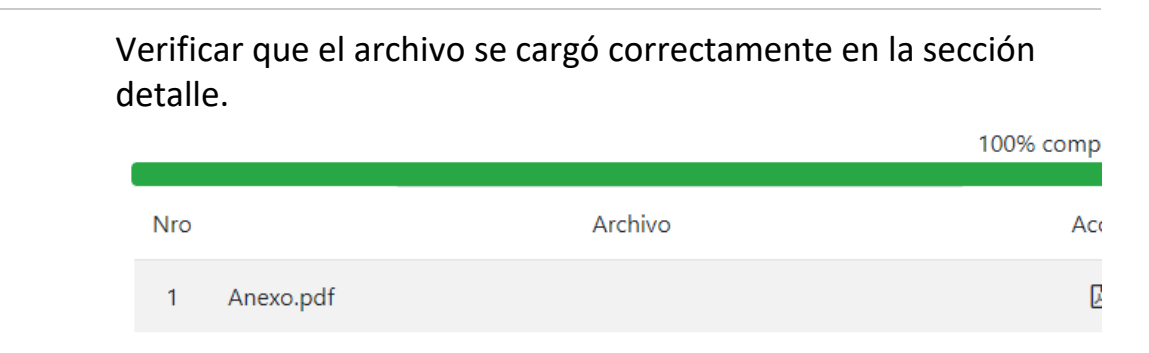

### 3.2. Clic en el botón Enviar información.

🖪 Enviar información

3.3. Clic en el botón CONFIRMAR, para el envío de la información.

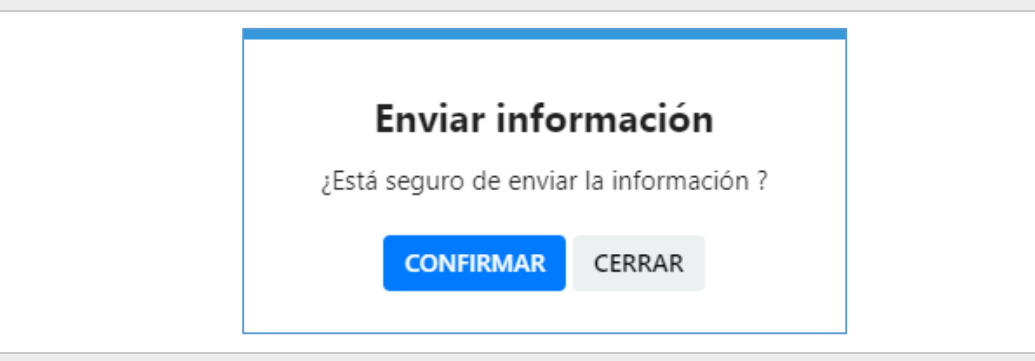

### 3.4. Clic en el botón ACEPTAR.

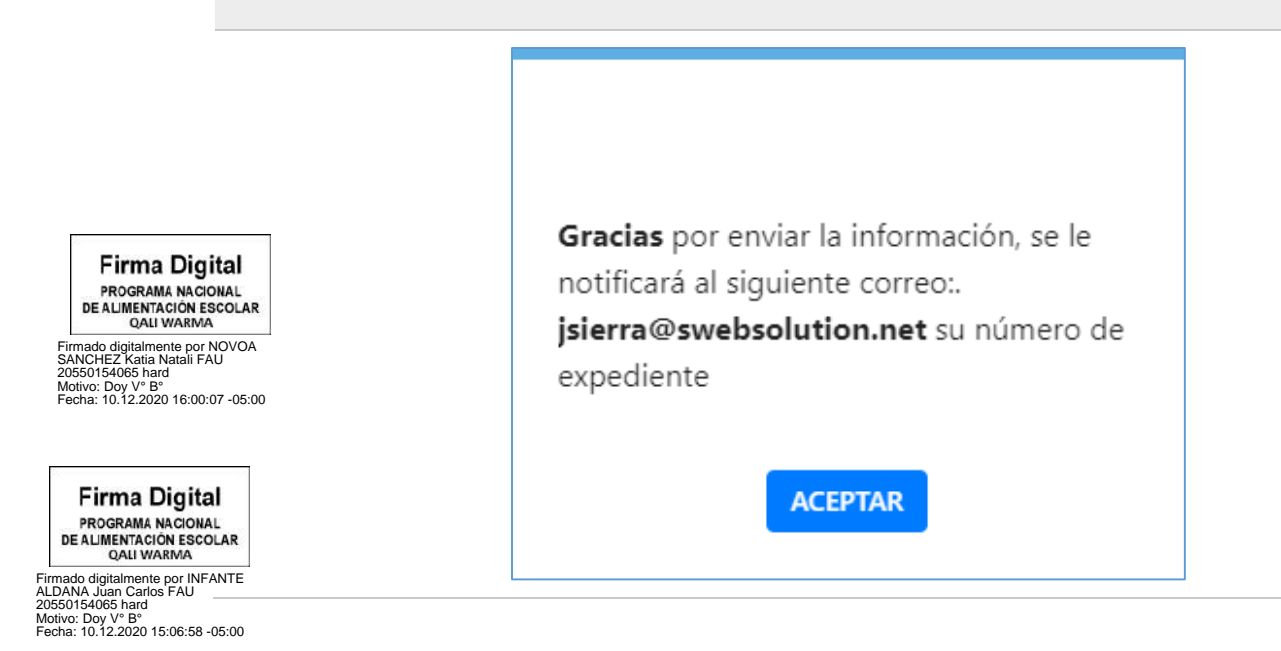

Versión N° 02 Resolución de Dirección Ejecutiva N° D000392-2020-MIDIS/PNAEQW-DE

## Historia de expedientes registrados

| ocumei  | nto            | Nro docume      | ento          | Fecha Inicio | Fecha Fin                     |                          |                          |           |
|---------|----------------|-----------------|---------------|--------------|-------------------------------|--------------------------|--------------------------|-----------|
| (Seleco | cione) 🗸       |                 |               |              |                               | Buscar                   |                          |           |
|         |                |                 |               |              |                               |                          |                          |           |
| ostrano | do registros d | el 1 al 2 de un | total de 2 re | gistros      |                               |                          |                          |           |
| N° 11   | Opciones       | Tipo<br>Persona | Empresa       | DNI          | Nombres                       | Telefono                 | Correo                   | Documento |
| 1       | D              | Ciudadano       |               | 40998435     | SIERRA GUEVARA<br>JOSE ARTURO | 948639597                | jsierra@swebsolution.net | CARTA     |
| 2       | D              | Ciudadano       |               | 40998435     | SIERRA GUEVARA<br>JOSE ARTURO | 94 <mark>86</mark> 39597 | jsierra@swebsolution.net | CARTA     |

### **1** Muestra el registro de los expedientes.

- 2 Puede realizar la búsqueda mediante los filtros: Documento, Nro. documento, Fecha inicio y Fecha fin. Luego clic en el botón Buscar.
- **3** La tabla muestra los documentos registrados por la/el usuaria/o.

| N° <sub>†↓</sub> | Opciones | Tipo<br>Persona | Empresa | DNI      | Nombres                       | Telefono  | Correo              |
|------------------|----------|-----------------|---------|----------|-------------------------------|-----------|---------------------|
| • 1              | 2        | Ciudadano       |         | 40998435 | SIERRA GUEVARA<br>JOSE ARTURO | 948639597 | jsierra@swebsolutio |

Firma Digital PROGRAMA NACIONAL DE ALIMENTACIÓN ESCOLAR QALI WARMA

Firmado digitalmente por NOVOA SANCHEZ Katia Natali FAU 20550154065 hard Motivo: Doy V° B° Fecha: 10.12.2020 16:00:28 -05:00 4 En la descripción N° de cada expediente, se muestra un detalle del registro mediante el siguiente ícono <sup>①</sup>.

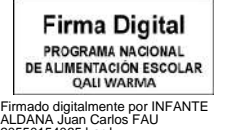

20550154065 hard Motivo: Doy V° B° Fecha: 10.12.2020 15:07:06 -05:00

| N° <sub>↑↓</sub> | Opciones               | Tipo<br>Persona | Empresa   | DNI      | Nombres                       | Telefono  | Correo              |
|------------------|------------------------|-----------------|-----------|----------|-------------------------------|-----------|---------------------|
| ● 1              |                        | Ciudadano       |           | 40998435 | SIERRA GUEVARA<br>JOSE ARTURO | 948639597 | jsierra@swebsolutic |
| Nro Do           | ocumento 12            | 3456            |           |          |                               |           |                     |
| Fecha            | Registro 15/0          | 06/2020 01:23:4 | 1         |          |                               |           |                     |
| Unidad           | <b>d Territorial</b> U | J.T. LIMA METR  | OPOLITANA | y CALLAO |                               |           |                     |
| Expedi           | ente SGD / S           | ADE             |           |          |                               |           |                     |
| Fecha            | Registro SGD           | ) / SADE        |           |          |                               |           |                     |

**5** La descripción Opciones del expediente muestra un ícono en forma de carpeta que permite ver los documentos cargados.

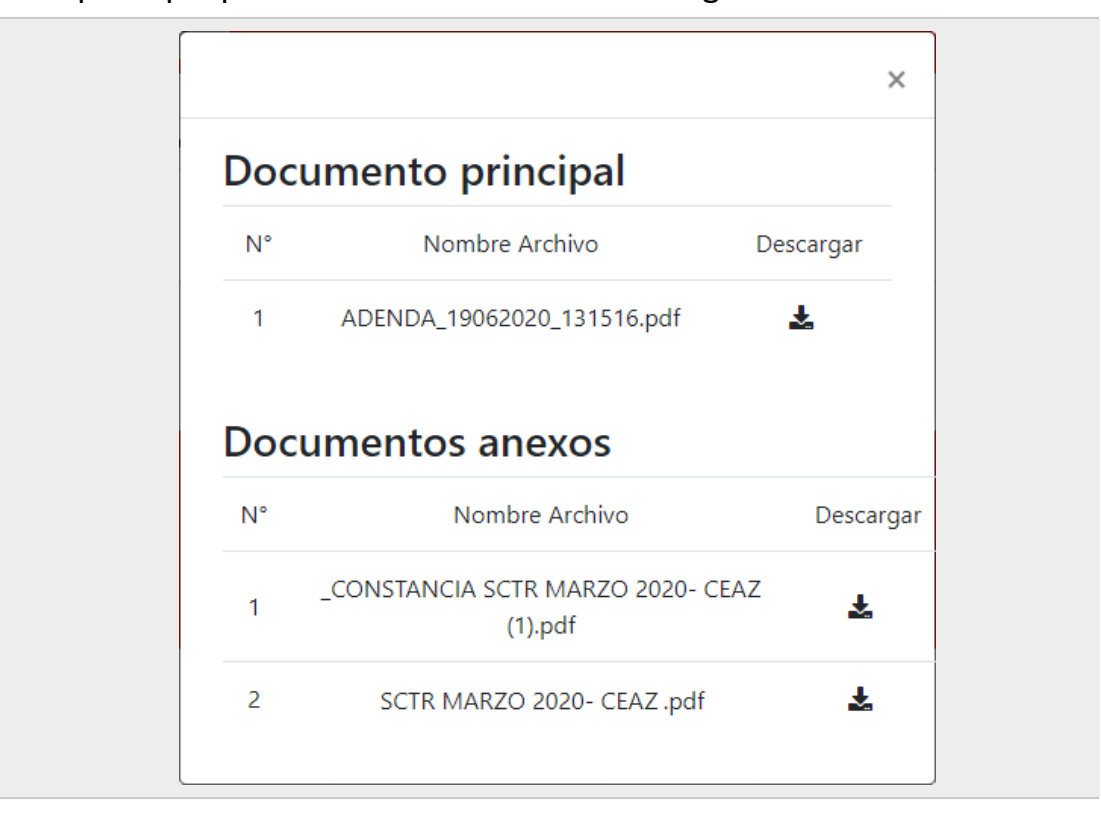

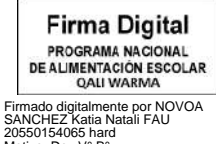

20550154065 hard Motivo: Doy V° B° Fecha: 10.12.2020 16:00:47 -05:00

Firma Digital PROGRAMA NACIONAL DE ALIMENTACIÓN ESCOLAR QALI WARMA

Firmado digitalmente por INFANTE ALDANA Juan Carlos FAU 20550154065 hard Motivo: Doy V° B° Fecha: 10.12.2020 15:07:14 -05:00

# **Expediente observado**

| N° †1  | Opciones | Tipo<br>Persona     | Empresa                                                          | DNI      | Nombres                          | Telefono                | Correo                          |
|--------|----------|---------------------|------------------------------------------------------------------|----------|----------------------------------|-------------------------|---------------------------------|
| 1      | D        | Ciudadano           |                                                                  | 46807305 | SANTILLÂN<br>TOARES<br>BENJ ZAD  | 12312312                | terj.antilar_tores@lin.com      |
| 2<br>Ŧ | D        | Persona<br>Juridica | PROGRAMA<br>NACIONAL DE<br>ALIMENTACIÓN<br>ESCOLAR QALI<br>WARMA |          | SANTELÁN<br>TORRES<br>BENJI ZAID | 929124094               | kerji sertilar, terrestilar com |
| 3      | 04       | Ciudadano           |                                                                  | 46897506 | SANTELÁN<br>TOARES<br>BENITZAD   | 131231 <mark>2</mark> 3 | berji, santilar, tores@live.com |

- **1** El expediente se muestra en color rojo. Indica que el documento fue observado y que debe subsanarlo.
- 2 Clic en el ícono <table-cell-rows> para ver el detalle del expediente.
- **3** Buscar el estado que indica que el expediente está Observado.

| N° <sub>11</sub> | Opciones        | Tipo<br>Persona     | Empresa                                                          | DNI | Nombres                          | Telefono  | Correo                      |
|------------------|-----------------|---------------------|------------------------------------------------------------------|-----|----------------------------------|-----------|-----------------------------|
| <b>ا</b>         | 1               | Persona<br>Juridica | PROGRAMA<br>NACIONAL DE<br>ALIMENTACIÓN<br>ESCOLAR QALI<br>WARMA | -   | SANTELÂN<br>TURRES<br>BENJE ZAID | 858124864 | bergi pertifika persektiva. |
| Docum            | nento MEMO      | RANDO               |                                                                  |     | 1                                |           |                             |
| Nro D            | ocumento XX     | xx                  |                                                                  |     |                                  |           |                             |
| Fecha            | Registro 22/0   | 06/2020 09:51:      | 46                                                               |     |                                  |           |                             |
| Unida            | d Territorial U | J.T. AMAZONA        | 45                                                               |     |                                  |           |                             |
| Exped            | iente SGD / S   | SADE                |                                                                  |     |                                  |           |                             |
| Fecha            | Registro SGE    | / SADE              |                                                                  |     |                                  |           |                             |
|                  | vaciones Doc    | umento obser        | vado                                                             |     |                                  |           |                             |
| Obser            |                 |                     |                                                                  |     |                                  |           |                             |

Firma Digital PROGRAMA NACIONAL DE ALIMENTACIÓN ESCOLAR QALI WARMA Firmado digitalmente por NOVOA SANCHEZ kata Natali FAU 20560154065 hard Motivo: Doy V° B° Fecha: 10.12.2020 16:01:19-05:00

4

5

Subsanar el documento del expediente. Clic en el botón **Subsanar**.

Firma Digital PROGRAMA NACIONAL DE ALIMENTACIÓN ESCOLAR QALI WARMA Firmado digitalmente por INFANTE -ALDANA Juan Carlos FAU 20550154065 hard Motivo: Doy V<sup>®</sup> B<sup>°</sup> Fecha: 10.12.2020 15:07:22-05:00 Se muestra una ventana donde puede rectificar el documento observado.

| Datos del l    | documento     | )            |                                           |                    |          |            |
|----------------|---------------|--------------|-------------------------------------------|--------------------|----------|------------|
| Nota: Para e   | l documento j | orincipal ti | ene que ser de forn                       | nato PDF y el tama | não de   | el archivo |
| debe ser må    | iximo 10MB. L | Jna vez c    | orregido los datos                        | deberá dar clic al | botó     | n Enviar   |
| información    | para subsanar | la observa   | ación realizada.                          |                    |          |            |
| Unidad destino |               |              |                                           |                    |          |            |
| U.T. AMAZON    | 1AS           | ~            |                                           |                    |          |            |
| Tipo documento | 2             |              | Nro Documento                             |                    | Nro      | Folios     |
| MEMORANDO      | 0             | ~            | XXXXX                                     |                    | 12       |            |
| Asunto         |               |              |                                           |                    |          |            |
| prueba         |               |              |                                           |                    |          |            |
|                |               |              |                                           |                    |          |            |
|                |               |              |                                           |                    |          |            |
| Seleccionar Ar | chivo         |              |                                           |                    |          | Browse     |
|                | Nro           |              | Archivo                                   | Acciones           |          |            |
|                | 1             | P            | artes_Virtual.pdf                         | ¥                  |          |            |
|                |               |              |                                           |                    |          |            |
| Datos de A     | Anexo         |              |                                           |                    |          |            |
| Seleccionar Ar | chivo         |              |                                           |                    |          | Browse     |
|                |               |              |                                           |                    |          |            |
|                | Nro           |              | Archivo                                   | Acciones           |          |            |
|                |               |              | 2 1 m i i i i i i i i i i i i i i i i i i | ⊙ ± Ö              |          |            |
|                | 1             | P            | artes_Virtual.pdf                         |                    |          |            |
|                | 1             | P            | artes_Virtual.pdf                         | Course             | day left | vmación l  |

6 Seleccione un archivo en el botón Browse. Seleccione el nuevo archivo que remplaza al anterior.

**7** Aceptar el mensaje si está seguro de guardar el documento.

| Firma Digital<br>PROGRAMA NACIONAL<br>DE ALIMENTACIÓN ESCOLAR<br>QALI WARMA                                                               | Se guardó correctamente la |  |
|----------------------------------------------------------------------------------------------------|----------------------------|--|
| Firmado digitalmente por NOVOA<br>SANCHEZ Katia Natali FAU<br>20550154065 hard<br>Motivo: Doy V° B°<br>Fecha: 10.12.2020 16:01:46 -05:00  | información.               |  |
| Firma Digital                                                                                                    | ACEPTAR                    |  |
| PROGRAMA NACIONAL<br>DE ALIMENTACIÓN ESCOLAR<br>QALI WARMA                                                                                |                            |  |
| Tirmado digitalmente por INFANTE<br>ALDANA Juan Carlos FAU<br>10550154065 hard<br>Alotivo: Doy V° B°<br>'echa: 10.12.2020 15:07:30 -05:00 |                            |  |

#### 8 Verificar el nuevo archivo (datos del documento).

| 00% completado   |               |           | onar Archivo |
|------------------|---------------|-----------|--------------|
|                  | Accionos      | Archivo   | Nro          |
|                  | Acciones      | Archivo   | NIO          |
|                  | *             | Anexo.pdf | 1            |
|                  |               |           |              |
| viar información | Cerrar 🖌 🖌 En |           |              |

- 9 Clic en el botón Enviar información.
- **10** Confirmar el envío de la información.

|                                                                                                    |                   | Un mensaie a        | Enviar información<br>¿Está seguro de enviar la información ?<br>CONFIRMAR CERRAR                                                                             |  |
|----------------------------------------------------------------------------------------------------|-------------------|---------------------|----------------------------------------------------------------------------------------------------|--|
|                                                                                                    | 11                | Hacer clic en el bo | otón ACEPTAR.                                                                                                    |  |
| Firma Digita<br>PROGRAMA NACION/<br>DE ALIMENTACIÓN ESC<br>QALI WARMA<br>Firmado digitalmente por NO<br>SANCHEZ Katta Natali FAU<br>20550154065 hard<br>Motivo: Doy V° B°<br>Fecha: 10.12.2020 16.02.23       | AL<br>DLAR<br>VOA |                     | <b>Gracias</b> por enviar la información, se le<br>notificará al siguiente correo:<br><b>correo@empresa.com</b> su número de<br>expediente.<br><b>ACEPTAR</b> |  |
| Firma Digital                                                                                                    | 12                | El expediente       | deja de estar pintado de color rojo.                                                                                                    |  |
| PROGRAMA NACIONAL<br>DE ALIMENTACIÓN ESCOLAR<br>QALI WARMA<br>ado digitalmente por INFANTE<br>ANA Juan Carlos FAU<br>S0154065 hard<br>vo: Doy V <sup>®</sup> B <sup>°</sup><br>na: 10.12.2020 15:07:38 -05:00 |                   |                     |                                                                                                    |  |

| N° †↓ | Opciones | Tipo<br>Persona     | Empresa                                                    | DNI      | Nombres                           | Telefono  | Correo                 |
|-------|----------|---------------------|------------------------------------------------------------|----------|-----------------------------------|-----------|------------------------|
| 1     |          | Persona<br>Juridica | PROGRAMA NACIONAL<br>DE ALIMENTACIÓN<br>ESCOLAR QALI WARMA | 46897506 | SANTILLÁN<br>TORRES<br>BENJI ZAID | 959124094 | benji_santillan_torres |
| 2     |          | Ciudadano           |                                                            | 46897505 | SANTILLÁN<br>TORRES<br>BENJI ZAID | 12312312  | benji_santillan_torres |
| 3     | 0\$      | Ciudadano           |                                                            | 46897506 | SANTILLÁN<br>TORRES<br>BENJI ZAID | 13123123  | benji_santillan_torres |

#### Nota:

Estimada/o usuaria/o el documento "NombreDocumentoXXX" - "Nro. DocumentoXXX" cuenta con una observación, por favor se sugiere subsanarlo.

En aplicación a lo señalado en el artículo 136° del Texto Único Ordenado de la Ley de Procedimiento Administrativo General, aprobado por Decreto Supremo N° 004-2019-JUS, se otorga un plazo no mayor a dos (2) días hábiles a fin de que subsane la observación formulada. La subsanación debe ser en un solo acto y por única vez. De no producirse la subsanación, el documento se tendrá por NO PRESENTADO. Para los casos de los documentos presentados a Procesos de Selección y Contratación CAS, no corresponde al personal de MPV revisar dichos documentos siendo competencia de los comités de selección, ÚNICAMENTE podrá subsanar el expediente presentado dentro del plazo (fecha y horario) establecidos en las Bases del Proceso de Selección y Contratación CAS al cual participa.

| Dirección: Av. Circunvalación Golf Los Inkas 206 – 208 | 0   |
|--------------------------------------------------------|-----|
| (Javier Prado Este) Piso 13 - Santiago de Surco        | -   |
| (Javier Prado Este) Piso 13 - Santiago de Surco        | 200 |

| Horario de Atención:                   |   |
|----------------------------------------|---|
| unes a Viernes de 8:30 a.m. a 5:30 p.m | C |

| Teléfono: 01-2019360 | $\Sigma$ |
|----------------------|----------|
|----------------------|----------|

Línea gratuita: 0800-20-600

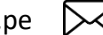

info@qw.gob.pe

Firma Digital PROGRAMA NACIONAL DE ALIMENTACIÓN ESCOLAR QALI WARMA

Firmado digitalmente por NOVOA SANCHEZ Katia Natali FAU 20550154065 hard Motivo: Doy V° B° Fecha: 10.12.2020 16:02:47 -05:00

Firma Digital PROGRAMA NACIONAL DE ALIMENTACIÓN ESCOLAR QALI WARMA

Firmado digitalmente por INFANTE ALDANA Juan Carlos FAU 20550154065 hard Motivo: Doy V° B° Fecha: 10.12.2020 15:07:47 -05:00

#### ANEXO N° 02

| PERÚ Ministerio de Desarrollo e Inclusión Social                                                                                                    | EL PERÚ PRIMERO |
|----------------------------------------------------------------------------------------------------|-----------------|
| The answer of the second second secon | C name agent    |
| Mesa de Partes Virtual                                                                                                    |                 |
| TET bagrese Dhá<br>reg ivograsie Contraseña<br>Ingresat                                                                                                    |                 |
| Devingen med fa usan<br>Utrasta un una mit Aujatabi<br>Oudenicrataria                                                                                                    |                 |
|                                                                                                    |                 |
|                                                                                                    |                 |
|                                                                                                    | Trámite digital |

# **MESA DE PARTES VIRTUAL**

GUÍA DEL PERSONAL DE LA MESA DE PARTES VIRTUAL PARA EL REGISTRO DE EXPEDIENTES EN EL PNAEQW

Firma Digital PROGRAMA NACIONAL DE ALIMENTACIÓN ESCOLAR OALI WARMA Firmado digitalmente por NOVOA SANCHEZ Katia Natali FAU 20550154065 hard Molivo: Doy V B<sup>10</sup> Fecha: 10.12.2020 16:03:09-05:00

WARMA

Rápido Recepción de documentos

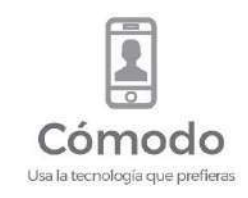

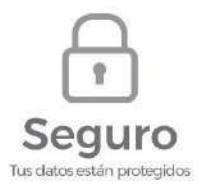

Firma Digital PROGRAMA NACIONAL DE ALIMENTACIÓN ESCOLAR QALI WARMA

Firmado digitalmente por INFANTE ALDANA Juan Carlos FAU 20550154065 hard Motivo: Doy V° 8° Fecha: 10.12.2020 15:07:56 -05:00

# ÍNDICE DE CONTENIDO

| Ingresa al Sistema de Mesa de Partes                 | 28        |
|------------------------------------------------------|-----------|
| Interfaz de trabajo                                  | 29        |
| Detalle del expediente                               | 30        |
| <u>Campo opciones – Ver carpeta</u>                  | 31        |
| <u>Campo opciones – Registrar un expediente</u>      | 32        |
| Notificar a la/el administrada/o o el/la proveedor/a | <u>35</u> |

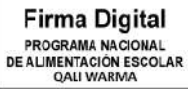

Firmado digitalmente por NOVOA SANCHEZ Katia Natali FAU 20550154065 hard Motivo: Doy V° B° Fecha: 10.12.2020 16:03:32 -05:00

Firma Digital PROGRAMA NACIONAL DE ALIMENTACIÓN ESCOLAR QALI WARMA

L QALI WAKMA Firmado digitalmente por INFANTE ALDANA Juan Carlos FAU 20550154065 hard Motivo: Doy V° 8° Fecha: 10.12.2020 15:08:04 -05:00

# Ingresa al Sistema de Mesa de Partes

|       | Mesa de Partes Virtual |
|-------|------------------------|
|       | Ingrese Usuario        |
| and a | Ingrese Contraseña     |
|       | Ingresar               |

- 1 Ingrese usuario del PNAEQW que se le asignó.
- 2 Ingrese la contraseña.
- 3 Clic en el botón Ingresar.

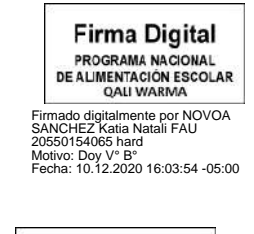

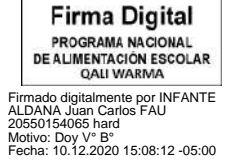

# Interfaz de trabajo

| _                                                                                                    |                       | PERÚ Ministeria de Desarratie<br>e Indusció Sacal | 32 majiinai            | Programs Nach<br>an Einenstein<br>Dati Mattala | nd<br>- Rooter                  |                                                            |                        |                                      |                       | 3 Q -                           |
|----------------------------------------------------------------------------------------------------|-----------------------|---------------------------------------------------|------------------------|------------------------------------------------|---------------------------------|------------------------------------------------------------|------------------------|--------------------------------------|-----------------------|---------------------------------|
|                                                                                                    | EXPEDIENTES           | e -                                               | Regis                  | stro de                                        | e Exped                         | lientes                                                    |                        |                                      |                       |                                 |
|                                                                                                    | Call Listad<br>expect | lo de<br>dientes 2                                | Tipo perso<br>(Selecci | ona<br>one)                                    | DNI / RUC                       | Documento<br>(Seleccione)                                  | Nro<br>~               | documento                            | Fecha Inicio          | Fecha Fin<br>Buscar             |
|                                                                                                    |                       |                                                   | Mostrande              | o registros d                                  | lel 1 al 10 de u                | n total de 11 registros                                    |                        |                                      |                       |                                 |
|                                                                                                    |                       |                                                   | N° 11                  | Opciones                                       | Tipo<br>Persona                 | Empresa                                                    | DNI                    | Nombres                              | Telefono              | Correo                          |
|                                                                                                    |                       |                                                   | •                      | Cď                                             | Persona<br>Juridica             | PROGRAMA NACIONAL DE<br>ALIMENTACIÓN ESCOLAR<br>QÁLI WARMA | 46897506               | SANTILLÁN<br>TORRES BENJI<br>ZAID    | 959124094             | benji_santillan_torres@live.com |
|                                                                                                    |                       |                                                   | • 2                    | C                                              | Ciudadano                       |                                                            | 46897506               | SANTILLÁN<br>TORRES BENJI<br>ZAID    | 12312312              | benji_santillan_torres@live.com |
|                                                                                                    |                       |                                                   | • 3                    |                                                | Ciudadano                       |                                                            | 46897506               | SANTILLÁN<br>TORRES BENJI            | 13123123              | benji_santillan_torres@live.com |
|                                                                                                    |                       |                                                   | <b>4</b>               |                                                | Ciudadano                       |                                                            | 45250079               | SANCHEZ DE<br>LA CRUZ<br>EDGAR ANDDY | 21212112              | esanchezdlc@hotmail.com         |
|                                                                                                    |                       |                                                   | • 5                    |                                                | Ciudadano                       |                                                            | 45250079               | SANCHEZ DE<br>LA CRUZ<br>EDGAR ANDDY | 122112                | esanchezdlc@hotmail.com         |
|                                                                                                    |                       |                                                   | •                      |                                                | Ciudadano                       |                                                            | 45250079               | SANCHEZ DE<br>LA CRUZ<br>EDGAR ANDDY | 97116471              | esanchezdlc@hotmail.com         |
|                                                                                                    |                       |                                                   | Mostrar                | 10 ÷ regi                                      | stros                           |                                                            |                        |                                      | 6                     | Anterior 1 2 Siguiente          |
|                                                                                                    |                       |                                                   |                        |                                                |                                 | © Programa Nacional de Alimenta                            | dión Escolar Clali V   | Narma. Todos los derec               | nos reservados.       |                                 |
|                                                                                                    | 1                     |                                                   | Bot<br>Oculi           | <b>ón re</b><br>ta o m                         | espons<br>iuestra               | S <b>ive.</b><br>la botonera del                           | lado iz                | quierdo.                             |                       |                                 |
|                                                                                                    | 2                     |                                                   | Bot<br>Mue             | <mark>ón lis</mark><br>stra lo                 | <b>sta de</b><br>os regist      | expedientes<br>cros creados por                            | <b>S.</b><br>r el soli | citante.                             |                       |                                 |
|                                                                                                    | 3                     |                                                   | Rec<br>Ident           | onoc<br>tifica<br>raseña                       | c <b>imien</b><br>al pers<br>a. | to de person<br>onal del PNAE                              | nal de<br>QW, p        | e <b>l PNAE</b><br>ermite e          | <b>QW.</b><br>I cambi | o del correo y la               |
| Firma Digital<br>PROGRAMA NACIONAL<br>DE ALIMENTACIÓN ESCOLAR<br>QALI WARMA                                                              | 4                     |                                                   | <b>Can</b><br>Cada     | <b>tidac</b><br>hoja                           | d de h<br>cuenta                | <b>ojas.</b><br>con 10 registro                            | s.                     |                                      |                       |                                 |
| Firmado digitalmente por NOVOA<br>SANCHEZ Katia Natali FAU<br>20550154065 hard<br>Motivo: Doy V° B°<br>Fecha: 10.12.2020 16:04:20 -05:00 |                       |                                                   |                        |                                                |                                 |                                                            |                        |                                      |                       |                                 |
| Firma Digital<br>PROGRAMA NACIONAL<br>DE ALIMENTACIÓN ESCOLAR<br>QALI WARMA                                                              |                       |                                                   |                        |                                                |                                 |                                                            |                        |                                      |                       |                                 |
| Firmado digitalmente por INFANTE<br>ALDANA Juan Carlos FAU<br>20550154065 hard<br>Motivo: Doy V° B°<br>Fecha: 10.12.2020 15:08:20 -05:00 |                       |                                                   |                        |                                                |                                 |                                                            |                        |                                      |                       |                                 |

# **Detalle del Expediente**

### **1** La tabla muestra la lista de expedientes.

| N° <sub>↑↓</sub> | Opciones | Tipo<br>Persona     | Empresa                                                    | DNI      | Nombres                           | Telefono  | Correo                    |
|------------------|----------|---------------------|------------------------------------------------------------|----------|-----------------------------------|-----------|---------------------------|
| 1                | ۵¢       | Persona<br>Juridica | PROGRAMA NACIONAL DE<br>ALIMENTACIÓN ESCOLAR<br>QALI WARMA | 46897506 | SANTILLÁN<br>TORRES BENJI<br>ZAID | 959124094 | benji_santillan_torres@li |

# 2 En la descripción N° de cada expediente, muestra un detalle del registro mediante el siguiente ícono<sup>(1)</sup>.

| N° <sub>↑↓</sub> | Opciones               | Tipo<br>Persona     | Empresa                                                    | DNI      | Nombres                           | Telefono  | Correo             |
|------------------|------------------------|---------------------|------------------------------------------------------------|----------|-----------------------------------|-----------|--------------------|
| 1                | ۵ď                     | Persona<br>Juridica | PROGRAMA NACIONAL DE<br>ALIMENTACIÓN ESCOLAR<br>QALI WARMA | 46897506 | SANTILLÁN<br>TORRES BENJI<br>ZAID | 959124094 | benji_santillan_to |
| Docum            | iento MEMO             | RANDO               |                                                            |          |                                   |           |                    |
| Nro Do           | ocumento XX            | xx                  |                                                            |          |                                   |           |                    |
| Fecha I          | Registro 23/0          | 6/2020 11:21:3      | 37                                                         |          |                                   |           |                    |
| Unidad           | <b>I Territorial</b> U | J.T. AMAZONA        | S                                                          |          |                                   |           |                    |
| Expedi           | ente SGD / S           | ADE                 |                                                            |          |                                   |           |                    |
| Fecha I          | Registro SGD           | / SADE              |                                                            |          |                                   |           |                    |
| Observ           | vaciones DOG           | CUMENTO SUB         | SANADO                                                     |          |                                   |           |                    |

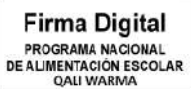

Firmado digitalmente por NOVOA SANCHEZ Katia Natali FAU 20550154065 hard Motivo: Doy V° B° Fecha: 10.12.2020 16:04:46 -05:00

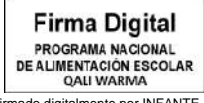

Firmado digitalmente por INFANTE ALDANA Juan Carlos FAU 20550154065 hard Motivo: Doy V° B° Fecha: 10.12.2020 15:08:28 -05:00

## Campo opciones – Ver carpeta

# 1 La descripción Opciones del expediente muestra un ícono en forma de carpeta que permite ver los documentos cargados.

| N° <sub>↑↓</sub> | Opciones | Tipo<br>Persona     | Empresa                                                    | DNI      | Nombres                           | Telefono  | Correo    |
|------------------|----------|---------------------|------------------------------------------------------------|----------|-----------------------------------|-----------|-----------|
| 1                | ۵¢       | Persona<br>Juridica | PROGRAMA NACIONAL DE<br>ALIMENTACIÓN ESCOLAR<br>QALI WARMA | 46897506 | SANTILLÁN<br>TORRES BENJI<br>ZAID | 959124094 | benji_sar |

| ocui | mento principal |           |
|------|-----------------|-----------|
| N°   | Nombre Archivo  | Descargar |
| 1    | Anexo.pdf       | Ŧ         |
|      |                 |           |
| ocui | mentos anexos   |           |
| ocui | Nombre Archivo  | Descargar |

- **2** La ventana muestra los documentos cargados.
- 3 El ícono Descargar 📥, permite guardar los documentos en el ordenador.

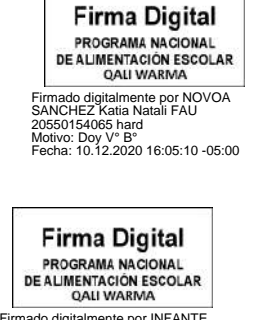

Firmado digitalmente por INFANTE ALDANA Juan Carlos FAU 20550154065 hard Motivo: Doy V° 8° Fecha: 10.12.2020 15:08:41 -05:00

## **Campo opciones – Registrar un expediente**

**1** Opciones, muestra un ícono en forma de lápiz 2 que permite registrar el expediente.

| N° <sub>↑↓</sub> | Opcione | Tipo<br>Persona     | Empresa                                                                             | DNI                | Nombres                           | Telefono  | Correo    |
|------------------|---------|---------------------|-------------------------------------------------------------------------------------|--------------------|-----------------------------------|-----------|-----------|
| 1                | ۵ď      | Persona<br>Juridica | PROGRAMA NACIONAL DE<br>ALIMENTACIÓN ESCOLAR<br>QALI WARMA                          | 46897506           | SANTILLÁN<br>TORRES BENJI<br>ZAID | 959124094 | benji_sar |
|                  |         | N° Expec<br>SADE    | liente SGD / Fecha y<br>SGD / S<br>GD / S<br>ta con observaciones?<br>observaciones | hora regist<br>ADE | ro                                | ×         |           |
|                  |         |                     | Registra                                                                            | r                  |                                   |           |           |

### Nota:

|          | Firma Digital                                                          |
|----------|------------------------------------------------------------------------|
|          | PROGRAMA NACIONAL                                                      |
|          | QALI WARMA                                                             |
| nn<br>Al | nado digitalmente por NOVOA<br>NCHEZ Katia Natali FAU<br>50154065 hard |

Firma Digital

PROGRAMA NACIONAL DE ALIMENTACIÓN ESCOLAR QALI WARMA

do digitalmente por INFANTE NA Juan Carlos FAU 154065 hard b: Doy V° B° : 10.12.2020 15:08:51 -05:00 Al momento de hacer clic en el ícono Editar  $\mathbf{Z}$ , se muestra un mensaje indicando que, si el documento se encuentra en custodia con algún personal de mesa de partes, entonces no le permite editar el documento.

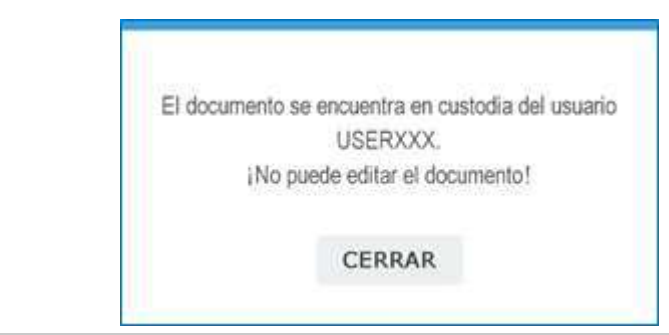

Al registrar el expediente se ingresa el campo N° Expediente SGD/SADE y la fecha y hora de registro SGD/SADE. **3** La información que se requiere completar en los campos indicados son proporcionados por el sistema de SGD.

| a Sharan a |                  |
|------------|------------------|
| Fecha:     | 22/06/2020 23:40 |
| Número:    | 2020-0032758     |

4 Clic en el botón Registrar.

**5** Clic en **CONFIRMAR**, para registrar el número de expediente.

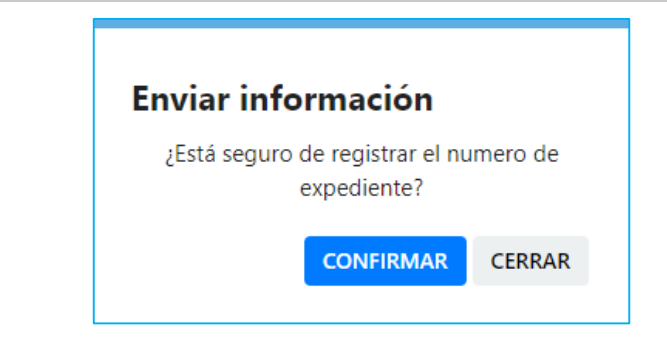

6 Clic en el botón ACEPTAR, indicando que se guardó correctamente el expediente.

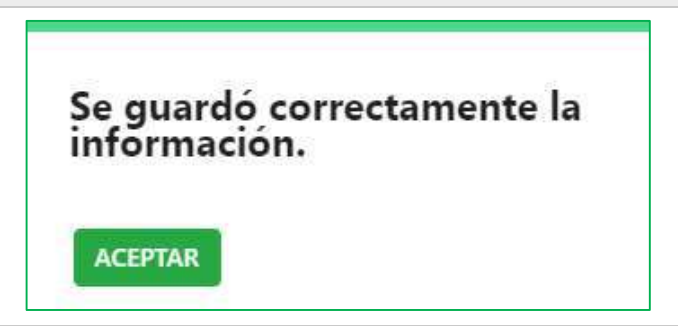

7 El ícono cambiará de forma  $\square \rightarrow \square$ 

Indica que el expediente guardó correctamente la información del registro.

| Firma Digital<br>PROGRAMA NACIONAL<br>DE ALIMENTACIÓN ESCOLAR<br>OALI WARMA                                                               | N° <sub>↑↓</sub> | Opciones | Tipo<br>Persona     | Empresa                                                    | DNI      | Nombres                           | Telefono  | Correo    |
|----------------------------------------------------------------------------------------------------|------------------|----------|---------------------|------------------------------------------------------------|----------|-----------------------------------|-----------|-----------|
| Timitado digitalinente por NOVA<br>SSNCHEZ Katia Natali FAU<br>20550154065 hard<br>Motivo: Doy V° B°<br>Fecha: 10.12.2020 16:06:08 -05:00 | • 1              |          | Persona<br>Juridica | PROGRAMA NACIONAL DE<br>ALIMENTACIÓN ESCOLAR<br>QALI WARMA | 46897506 | SANTILLÁN<br>TORRES BENJI<br>ZAID | 959124094 | benji_sar |
| Firma Digital<br>PROGRAMA NACIONAL<br>DE ALIMENTACIÓN ESCOLAR<br>QALI WARMA                                                               |                  |          |                     |                                                            |          |                                   |           |           |

Firmado digitalmente por INFANTE ALDANA Juan Carlos FAU 20550154065 hard Motivo: Doy V° B° Fecha: 10.12.2020 15:08:59 -05:00

| N<br>Si ( | <b>ota:</b><br>el expediente cue     | enta con observación:                 |             | Completar los campos                                            |
|-----------|--------------------------------------|---------------------------------------|-------------|-----------------------------------------------------------------|
|           | N° Expediente SGD /<br>SADE <b>*</b> | Fecha y hora registro<br>SGD / SADE * | 1           | requeridos.<br>(*) Campo obligatorio.<br>Activar el check de la |
|           | ✓ :Cuenta con observa                | aciones?                              | 2           | pregunta.<br>¿Cuenta con<br>observaciones?                      |
|           | Ingrese observacione                 | s                                     | 3           | Clic en el botón<br><b>Registrar</b> .                          |
|           |                                      | Registrar                             | 4           | Escribe una<br>observación.                                     |
|           |                                      |                                       | 5           | <b>CONFIRMAR</b> el mensaje.                                    |
|           |                                      |                                       | 6           | Clic en <b>ACEPTAR</b> en el<br>mensaje.                        |
| 7         | El ícono 🗹 deja de                   | e mostrarse.                          |             |                                                                 |
| 8         | En el detalle Ѳ pu                   | ede ver la observación qu             | e registró. |                                                                 |

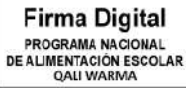

Call WARWA Firmado digitalmente por NOVOA SANCHEZ Katia Natali FAU 20550154065 hard Motivo: Doy V° 8° Fecha: 10.12.2020 16:06:35 -05:00

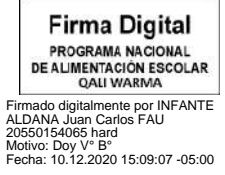

# Notificar a la/el administrada/o

### 1 Clic en el ícono <sup>⊡</sup>.

| N° <sub>↑↓</sub> | Opciones | Tipo<br>Persona     | Empresa                                                    | DNI      | Nombres                           | Telefono  | Correo    |
|------------------|----------|---------------------|------------------------------------------------------------|----------|-----------------------------------|-----------|-----------|
| 1                |          | Persona<br>Juridica | PROGRAMA NACIONAL DE<br>ALIMENTACIÓN ESCOLAR<br>QALI WARMA | 46897506 | SANTILLÁN<br>TORRES BENJI<br>ZAID | 959124094 | benji_sar |

**2** Clic en el botón **CONFIRMAR**, para notificar.

| nviar informac         | ón                      |
|------------------------|-------------------------|
| ¿Está seguro que desea | notificar al corre<br>? |
| CONFIRM                | AR CANCELAI             |

**3** Clic en **ACEPTAR**, para finalizar la acción de notificación.

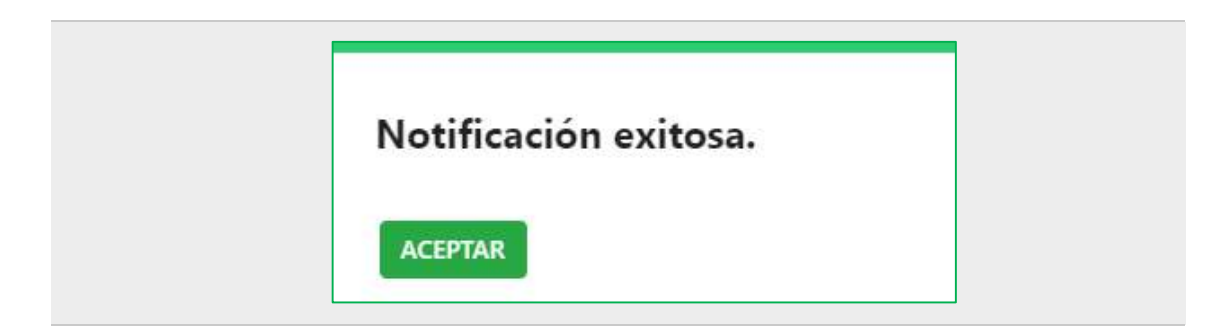

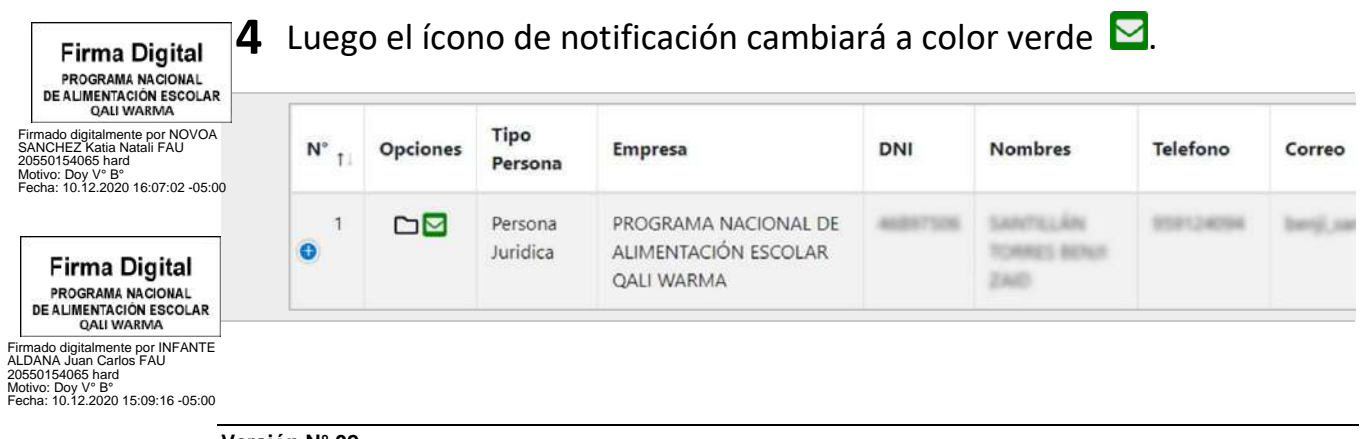

# 0

Dirección: Av. Circunvalación Golf Los Inkas 206 – 208 (Javier Prado Este) Piso 13 - Santiago de Surco

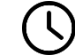

Horario de Atención: Lunes a Viernes de 8:30 a.m. a 5:30 p.m

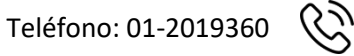

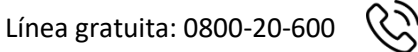

info@qw.gob.pe

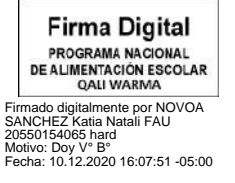

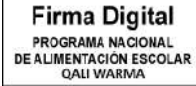

Firmado digitalmente por INFANTE ALDANA Juan Carlos FAU 20550154065 hard Motivo: Doy V° B° Fecha: 10.12.2020 15:09:24 -05:00

#### ANEXO N° 03

#### **CUADRO DE CONTROL DE CAMBIOS**

|                                                                       | VERSIÓN                                                                                                    | NÚMERO<br>DEL<br>TEXTO<br>VIGENTE | CAMBIO REALIZADO                                                                                                    | JUSTIFICACIÓN                                                                                                    |
|-----------------------------------------------------------------------|----------------------------------------------------------------------------------------------------|-----------------------------------|----------------------------------------------------------------------------------------------------|----------------------------------------------------------------------------------------------------|
|                                                                       | 1                                                                                                    | Índice                            | III. Documentos de la referencia                                                                                                    | Se agregó<br>conforme a la<br>estructura de los<br>documentos<br>normativos<br>aprobado con<br>RDE N° 289-<br>2019-<br>MIDIS/PNAEQW-<br>DE |
|                                                                       | 1                                                                                                    | 1                                 | <b>1. Objetivo</b><br>Establecer los pasos para el registro de un expediente y su recepción a<br>través de la Mesa de Partes Virtual del Programa Nacional de Alimentación<br>Escolar Qali Warma, con el fin de automatizar y optimizar el proceso de<br>presentación y recepción de documentos que son ingresados en el Sistema<br>de Gestión Documental o en el Sistema Administrativo de Expedientes<br>Electrónicos del Programa para su correspondiente atención.                                                                                                    | Se actualizó el<br>objetivo y se<br>mejoró la<br>redacción.                                                                                |
|                                                                       | 1                                                                                                    | 2                                 | <b>2. Alcance</b><br>El presente Instructivo comprende disposiciones de obligatorio cumplimiento<br>para las/los administradas/os, las/los proveedores/as y los órganos del<br>Programa Nacional de Alimentación Escolar Qali Warma involucrados en su<br>ejecución.                                                                                                    | Se actualizó el<br>alcance y se<br>mejoró la<br>redacción.                                                                                 |
|                                                                       | 1                                                                                                    | 3                                 | <ul> <li><b>3. Documentos de la referencia</b></li> <li><b>3.1</b> DIR-035-PNAEQW-UA, Directiva que regula la Gestión Documental en el Programa Nacional de Alimentación Escolar Qali Warma.</li> </ul>                                                                                                    | Se agregó<br>numeral<br>conforme a la<br>estructura de<br>documentos<br>normativos y se<br>colocó el<br>documento que<br>lo referencia.    |
| Fir<br>pro<br>DEALIN<br>MICHEZ<br>5501540<br>Ditivo: Doy<br>cha: 10.1 | 1<br>Trma Digital<br>VGRAMA NACIONAL<br>MENTACION ESCOLAR<br>QALI WARMA<br>Italimente por NOVOA<br>Katia Natali FAU<br>B5 hard<br>/Y° B<br>2.2020 16:08:23-05:00 | 4                                 | <ul> <li>4.1 Administrada/o: Persona natural o jurídica que, cualquiera sea su calificación o situación procedimental, participa en el procedimiento administrativo del Programa Nacional de Alimentación Escolar Qali Warma.</li> <li>4.2 Documento: Solicitud y anexos presentados por las/los administradas/os y las/los proveedores/as en archivo PDF ante el Programa Nacional de Alimentación Escolar Qali Warma.</li> <li>4.3 Mesa de Partes Virtual: Es un servicio digital habilitado que permite a la/el administrada/o o el/la proveedor/a presentar documentos digitales ante el Programa Nacional de Alimentación Escolar Qali Warma.</li> <li>4.3 Mesa de Partes Virtual: Es un servicio digital habilitado que permite a la/el administrada/o o el/la proveedor/a presentar documentos digitales ante el Programa Nacional de Alimentación Escolar Qali Warma, ingresando a través del link http://mesadepartes.qaliwarma.gob.pe/mpv respetando los requisitos generales establecidos en la Ley del Procedimiento Administrativo General vigente u otros documentos normativos.</li> </ul> | Se mejoró la<br>redacción.                                                                                                    |

Firma Digital PROGRAMA NACIONAL DE ALIMENTACIÓN ESCOLAR QALI WARMA

|                                                                  | 1                                                                                                    | 4                                                                                                    | <ul> <li>4.5 Personal de Mesa de Partes: Es el/la servidor/a civil o el/la proveedor/a de servicio que mantiene un contrato con el Programa Nacional de Alimentación Escolar Qali Warma.</li> <li>4.7 Servidor/a civil: Se considera como tal a toda aquella persona vinculada laboralmente con el Programa Nacional de Alimentación Escolar Qali Warma, bajo el régimen especial de contratación administrativa de servicios regulado por el Decreto Legislativo Nº 1057 así como por el régimen laboral de los Gerentes Púbicos regulado por el Decreto Legislativo Nº 1057 así.</li> </ul>                                                                                                    | Se incluyó los<br>términos porque<br>se mencionan en<br>el documento.                       |
|------------------------------------------------------------------|----------------------------------------------------------------------------------------------------|----------------------------------------------------------------------------------------------------|----------------------------------------------------------------------------------------------------|---------------------------------------------------------------------------------------------|
|                                                                  | 1                                                                                                    | 4                                                                                                    | <b>4.6 Usuaria/o:</b> Administrada/o o proveedor/a que realiza un trámite a través de la Mesa de Partes Virtual del Programa Nacional de Alimentación Escolar Qali Warma.                                                                                                    | Se eliminó el<br>párrafo porque<br>no se utiliza el<br>término en el<br>documento.          |
|                                                                  | 1                                                                                                    | 6                                                                                                    | 6.1 Sistema para el uso de la/el administrada/o o el/la proveedor/a                                                                                                    | Se mejoró la<br>redacción.                                                                  |
|                                                                  | 1                                                                                                    | 6                                                                                                    | <ul> <li>6.1.1 Del registro de una cuenta en la MPV</li> <li>a) La/el administrada/o o el/la proveedor/a ingresa a la MPV a través del link http://mesadepartes.qaliwarma.gob.pe/mpv y registra una cuenta, ingresando su número de DNI (vinculándose automáticamente el nombre y apellido) y consignando un correo electrónico.</li> <li>b) El sistema envía un mensaje de registro satisfactorio e indicaciones al correo consignado para validar la identidad de la/el administrada/o o del/de la proveedor/a. En caso que no llegue el mensaje a su bandeja de recibidos debe revisar su bandeja de spam.</li> <li>c) El sistema valida la identidad de la/el administrada/o o del/de la proveedor/a y le consigna una contraseña para el ingreso a la MPV.</li> <li>d) El sistema a través de un mensaje le indica a la/el administrada/o o el/la proveedor/a ir a la página principal para el ingreso a la MPV.</li> </ul> | Se mejoró la<br>redacción.                                                                  |
|                                                                  | 1                                                                                                    | 6                                                                                                    | <ul> <li>6.1.2 Del registro de un expediente en la MPV</li> <li>El horario de recepción de documentos en el PNAEQW es de lunes a viernes de 8:30 a.m. hasta las 05:30 pm, por lo que durante ese lapso de tiempo la/el administrada/o o el/la proveedor/a debe registrar sus documentos en la MPV.</li> <li>A continuación se señala las siguientes pautas que la/el administrada/o o el/la proveedor/a debe seguir para el registro de los expedientes en la MPV:</li> <li>a) Datos del solicitante</li> <li>. Ingresar el N° de DNI o RUC y nombre de la razón social, según corresponda.</li> <li>Ingresar un número de teléfono y una dirección de domicilio.</li> </ul>                                                                                                    | Se mejoró la<br>redacción y se<br>incluyó los<br>párrafos para<br>una mejor<br>comprensión. |
|                                                                  | 1                                                                                                    | 6                                                                                                    | <ul> <li>6.1.2 Del registro de expedientes</li> <li>a) Datos del solicitante</li> <li>El horario de recepción de documentos es de lunes a viernes de 8:30 a.m. hasta las 05:30 pm.</li> <li>Si se selecciona la opción persona jurídica debe ingresar su RUC y nombre de la empresa.</li> </ul>                                                                                                    | Se eliminó los<br>párrafos porque<br>se reemplazó por<br>otros mejor<br>redactados.         |
|                                                                  | 1                                                                                                    | 6                                                                                                    | <ul> <li>6.1.2 Del registro de un expediente en el SGD</li> <li>b) Datos del documento</li> <li>Seleccionar un órgano de destino y un tipo de documento.</li> </ul>                                                                                                    | Se mejoró la<br>redacción.                                                                  |
| Firmado dia<br>ALDANA J<br>205501540<br>Motivo: Do<br>Fecha: 10. | rma Digital<br>DGRAMA NACIONAL<br>MENTACIÓN ESCOLAR<br>QALI WARMA<br>gitalmente por INFANTE<br>uan Carlos FAU<br>J65 hard<br>y V <sup>6</sup> B°<br>12.2020 15:09:42 -05:00 | Firm<br>PROGR<br>DE ALIMEI<br>Q/<br>Firmado digital<br>SANCHEZ kat<br>20550154065<br>Motivo: Doy V°<br>Fecha: 10.12,2<br>Versión N° O | ha Digital<br>AMA NACIONAL<br>TACIÓN ESCOLAR<br>NI WARMA<br>mente por NOVOA<br>Ia Natali FAU<br>hard<br>B°<br>020 16:08:56-05:00<br>2                                                                                                    |                                                                                             |

|                                                                     | 1                                                                                                    | 6                        | <ul> <li>6.1.2 Del registro de un expediente en el SGD</li> <li>b) Datos del documento</li> <li>La/el usuaria/o debe realizar las siguientes acciones:</li> </ul>                                                                                                    | Se eliminó el<br>párrafo porque<br>se reemplazó por<br>otro mejor<br>redactado. |
|---------------------------------------------------------------------|----------------------------------------------------------------------------------------------------|--------------------------|----------------------------------------------------------------------------------------------------|---------------------------------------------------------------------------------|
|                                                                     | 1                                                                                                    | 6                        | <ul> <li>6.1.2 Del registro de un expediente en el SGD</li> <li>b) Datos del documento</li> <li>• Agregar documentos anexos, a través de la selección del archivo o de los archivos que lo sustenten. Verificar que se encuentren cargados correctamente en la sección detalle, proceder a enviar la información, confirmar y aceptar el envío.</li> </ul>                                                                                                    | Se mejoró la<br>redacción.                                                      |
|                                                                     | 1                                                                                                    | 6                        | <ul> <li>6.1.2 Del registro de un expediente en el SGD</li> <li>La/el administrada/o o el/la proveedor/a realiza el seguimiento del estado del documento presentado, ingresando a la MPV a través del siguiente link:</li> <li>http://mesadepartes.qaliwarma.gob.pe/mpv</li> </ul>                                                                                                    | Se agregó el<br>párrafo para una<br>mejor<br>comprensión.                       |
|                                                                     | 1                                                                                                    | 6                        | <ul> <li>6.1.2 Del registro de expedientes</li> <li>b) Datos del documento</li> <li>• El sistema envía al correo electrónico consignado por la/el usuaria/o, el número de expediente asignado.</li> </ul>                                                                                                    | Se eliminó el<br>párrafo porque<br>se reemplazó por<br>otro mejor<br>redactado. |
|                                                                     | 1                                                                                                    | 6                        | <b>6.1.3 Historial de expedientes registrados</b><br>A continuación, se señala los siguientes pasos que la/el administrada/o o<br>el/la proveedor/a debe seguir para ingresar al historial de expedientes<br>registrados en la MPV:                                                                                                    | Se agregó el<br>párrafo para una<br>mejor<br>comprensión.                       |
|                                                                     | 1                                                                                                    | 6                        | <ul> <li>6.1.3 Historial de expedientes registrados</li> <li>Realizar la búsqueda de los expedientes registrados a través del llenado de los siguientes campos: número de documento o fecha de inicio y fecha fin.</li> </ul>                                                                                                    | Se mejoró la<br>redacción.                                                      |
|                                                                     | 1                                                                                                    | 6                        | <ul> <li>6.1.3 Historial de expedientes registrados</li> <li>En la descripción "N°" de cada expediente y haciendo clic en el icono<br/>se muestra el detalle del expediente.</li> <li>En la descripción "Opciones" del expediente muestra un icono en forma<br/>de carpeta<br/>que permite ver los documentos cargados.</li> </ul>                                                                                                    | Se eliminó<br>párrafos porque<br>se reemplazó por<br>otros mejor<br>redactados. |
| Firmado<br>SANCHE<br>2055015.<br>Motivo: D<br>Fecha: 10             | 1<br>Firma Digital<br>ROGRAMA NACIONAL<br>LIMENTACION ESCOLAR<br>QALI WARMA<br>Bigitalmente por NOVOA<br>Z Katia Natali FAU<br>4065 hard<br>005 Pa*<br>0.12.2020 16:09:28 -05:0        | 6<br>٤                   | <ul> <li>6.1.4 Expediente observado <ul> <li>A continuación, se señala los siguientes pasos que la/el administrada/o o el/la proveedor/a debe seguir para ingresar al historial de expedientes registrados en la MPV:</li> <li>Ingresar al historial del expediente y ubicar el registro observado que se muestra en color rojo.</li> <li>Hacer clic en el icono  para ver el detalle del expediente, donde se indica que esta observado, a fin de rectificarlo.</li> <li>Hacer un clic en el botón subsanar y realizar las siguientes acciones:</li> <li>Selecciona un archivo que reemplazará al anterior.</li> <li>Guardar el documento.</li> <li>Verificar el nuevo archivo.</li> <li>Enviar información.</li> <li>Confirmar y aceptar el envío.</li> </ul> </li> <li>Nota: El registro del documento que ha sido subsanado por la/el administrada/o o el/la proveedor/a deja de estar resaltado de color rojo.</li> </ul> | Se agregó los<br>párrafos para<br>una mejor<br>comprensión.                     |
| Firmado dig<br>ALDANA Ju<br>205501540<br>Motivo: Doy<br>Fecha: 10.1 | rma Digital<br>DGRAMA NACIONAL<br>MENTACIÓN ESCOLAR<br>QALI WARMA<br>gitalmente por INFANTE<br>uan Carlos FAU<br>66 hard<br>y V <sup>e</sup> B <sup>o</sup><br>12.2020 15:09:52 -05:00 | Versión Nº<br>Resolución | 02<br>I de Dirección Ejecutiva N° D000392-2020-MIDIS/PNAEQW-DE Página                                                                                                    | 39 de 42                                                                        |

|                                                              | 1                                                                                                    | 6                                                                                                    | <ul> <li>6.1.4 Expediente observado</li> <li>La/el usuaria/o puede verifica si su expediente se encuentra observado si se muestra en color rojo.</li> <li>La/el usuaria/o hace clic en el icono para ver el detalle del expediente, donde se indica que esta observado.</li> <li>Para Subsanar el documento observado, la/el usuaria/o debe hacer haciendo clic en el botón subsanar y realizar las siguientes acciones:</li> <li>Selecciona un archivo que reemplazará al anterior.</li> <li>Verificar y guardar el documento.</li> <li>Confirmar el envío de la información.</li> <li>El sistema envía al correo electrónico consignado por la/el usuaria/o, el número de expediente asignado y finalmente, el expediente deja de mostrarse en color rojo.</li> <li>En aplicación a lo señalado en el artículo 136° del Texto Único Ordenado de la Ley de Procedimiento Administrativo General aprobado por Decreto Supremo N° 004-2019-JUS, se otorga un plazo no mayor a dos (2) días hábiles a fin que el usuario subsane la observación formulada. La subsanación debe ser en un solo acto y por única vez.</li> <li>De no producirse la subsanación, el documento se tendrá por NO PRESENTADO, lo cual será comunicado al correo electrónico indicado por la/el usuaria/o, de acuerdo a lo establecido en el artículo señalado en el párrafo precedente.</li> <li>La/el usuaria/o realiza el seguimiento del estado del documento presentado, ingresando a MPV a través del siguiente link: http://mesadepartes.qaliwarma.gob.pe/mpv</li> </ul> | Se eliminó los<br>párrafos porque<br>se reemplazó por<br>otros mejor<br>redactados. |
|--------------------------------------------------------------|----------------------------------------------------------------------------------------------------|----------------------------------------------------------------------------------------------------|----------------------------------------------------------------------------------------------------|-------------------------------------------------------------------------------------|
|                                                              | 1                                                                                                    | 6                                                                                                    | 6.2 Sistema para uso del personal de mesa de partes                                                                                                    | Se mejoró la<br>redacción.                                                          |
|                                                              | 1                                                                                                    | 6                                                                                                    | <ul> <li>6.2.1 Del ingreso y visualización de los registros</li> <li>a) Ingresar al siguiente link</li> <li>http://mesadepartes.qaliwarma.gob.pe/mpv/Account/Login y digitar el usuario y contraseña asignado.</li> <li>b) Ingresar al icono en forma de carpeta a para visualizar el registro creado por la/el administrada/o o el/la proveedor/a.</li> </ul>                                                                                                    | Se mejoró la<br>redacción.                                                          |
|                                                              | 1                                                                                                    | 6                                                                                                    | <ul> <li>6.2.1 Del ingreso y visualización de los registros</li> <li>c) Verificar el detalle del registro haciendo clic en el icono eque se encuentra en el campo "N°"</li> <li>Nota: El registro muestra una ventana emergente o POP UP indicando que el expediente está siendo revisado por otro personal de mesa de partes, a fin de no duplicar la revisión y el registro del expediente.</li> <li>d) Verificar los documentos cargados haciendo clic en el icono de forma de carpeta eque se encuentra en el campo de "Opciones"</li> <li>e) Descargar el documento principal y los documentos anexos ingresados por la/el administrada/o o el/la proveedor/a en la MPV, a fin de registrarlo en el SGD o SADE.</li> </ul>                                                                                                    | Se agregó los<br>párrafos para<br>una mejor<br>comprensión.                         |
| Firmado d<br>ALDANA ,<br>20550154<br>Motivo: Do<br>Fecha: 10 | Irma Digital<br>ROGRAMA NACIONAL<br>LIMENTACIÓN ESCOLAR<br>QALI WARMA<br>digitalmente por INFANTE<br>Juan Carlos FAU<br>1065 hard<br>oy V <sup>e</sup> B <sup>o</sup><br>0.12.2020 15:10:02 -05:00 | PROGRU<br>DE ALIMEN<br>OA<br>Firmado digitalr<br>SANCHEZ Kati<br>20550154065 h<br>Motivo: Doy V°<br>Fecha: 10.12.20 | MA NA CONAL<br>TACIÓN ESCOLAR<br>LI WARMA<br>nente por NOVOA<br>a Natali FAU<br>ard<br>B<br>20 16:09:54 -05:00                                                                                                    |                                                                                     |

WARMA

| 1 | 6 | <ul> <li>6.2.1 Del ingreso y visualización de los registros</li> <li>c) En la descripción "N°" de cada registro y haciendo clic en el icono </li> <li>e) En la descripción "Opciones" de cada registro y haciendo clic en el icono en forma de carpeta se □uestra los documentos cargados.</li> <li>e) Haciendo clic en el icono descargar  permite guardar los documentos en el ordenador</li> <li>f) Ingresar al SGD o SADE y registrar el expediente recepcionado por la MPV.</li> </ul>                                                                                                    | Se eliminó los<br>párrafos porque<br>se reemplazó por<br>otros mejor<br>redactados.     |
|---|---|----------------------------------------------------------------------------------------------------|-----------------------------------------------------------------------------------------|
| 1 | 6 | <b>6.2.2 Del registro del expediente ingresado en el SGD o SADE</b><br>El personal de la MPV realiza las siguientes acciones para registrar el expediente:                                                                                                    | Se mejoró la<br>redacción.                                                              |
| 1 | 6 | <ul> <li>6.2.2 Del registro del expediente ingresado en el SGD o SADE <ul> <li>a) Hacer clic en el icono de forma de lápiz g que se encuentra en el campo de "Opciones".</li> <li>b) Registrar el número y fecha del expediente emitido en el SGD o el SADE. En el caso que el documento no cumpla con los requisitos de admisibilidad conforme al artículo 124° del Texto Único Ordenado de la Ley de Procedimiento Administrativo General aprobado por Decreto Supremo N° 004-2019-JUS, se debe realizar la observación al registro haciendo un clic en el campo denominado ¿Cuenta con observaciones?, a fin de detallar la observación identificada.</li> <li>c) Registrar el expediente.</li> <li>d) Confirmar y aceptar el envío de la observación.</li> </ul> Nota: La MPV envía un correo electrónico a la/el administrada/o o al/la proveedor/a comunicando el N° de registro del expediente ingresado en el SGD o el SADE, de la misma manera si existe observación se le comunica otorgándole un plazo no mayor a dos (2) días hábiles para subsanar conforme a lo estipulado en el artículo 136° del Texto Único Ordenado de la Ley de Procedimiento Administrativo General aprobado por Decreto Supremo N° 004-2019-JUS; y transcurrido el plazo sin que ocurra la subsanación, el PNAEQW considera como no presentado el expediente.</li></ul> | Se mejoró la<br>redacción y<br>agregó los<br>párrafos para<br>una mejor<br>comprensión. |
| 1 | 6 | 6.2.2 Del registro del expediente en el SGD o SADE<br>Los documentos presentados para los Procesos de Selección y Contratación<br>CAS, no son observados por el personal de MPV y se tramitan de acuerdo<br>a lo establecido en las Bases del Proceso de Selección y Contratación CAS.                                                                                                    | Se agregó<br>párrafo para una<br>mejor<br>comprensión.                                  |

Firma Digital

FITTITA DIGITAL PROGRAMA NACIONAL DE ALMENTACIÓN ESCOLAR QALI WARMA Firmado digitalmente por INFANTE ALDANA Juan Carlos FAU 20550154065 hard Motivo: Doy V<sup>e</sup> 8° Fecha: 10.12.2020 15:10:10 -05:00

Firma Digital PROGRAMA NACIONAL DE ALIMENTACIÓN ESCOLAR QALI WARMA

Firmado digitalmente por NOVOA SANCHEZ Katia Natali FAU 20550154065 hard Motivo: Doy V° B° Fecha: 10.12.2020 16:10:31 -05:00

| 1 | 6        | <ul> <li>6.2.2 Del registro de expedientes <ul> <li>a) En la descripción "Onciones" de cada registro y haciendo clic en el icono en forma de lápiz se gistra el expediente.</li> <li>b) Para registrar el expediente se debe ingresar el número, fecha y hora ingresado en la MPV.</li> <li>c) Si se requiere registrar una observación, se activa haciendo clic en la pregunta ¿cuenta con observaciones?, se escribe la observación y se registra.</li> <li>d) Haciendo clic en el icono en el icono en el icono en la clic en el icono en la clic en el icono en la clic en el icono en el icono el icono el icono el icono el icono el icono el icono el icono el icono el icono el icono el icono el icono el icono el icono el icono el icono el icono el icono el icono el icono el</li></ul></li></ul> | Se eliminó los<br>párrafos porque<br>se reemplazó por<br>otros mejor<br>redactados. |
|---|----------|----------------------------------------------------------------------------------------------------|-------------------------------------------------------------------------------------|
| 1 | 6        | <b>6.2.3 Notificación a la/el administrada/o o el/la proveedor/a</b><br>El personal de la MPV hace clic en los siguientes iconos y botones para<br>notificar a la/el administrada/o o el/la proveedor/a:                                                                                                    | Se mejoró la<br>redacción.                                                          |
| 1 | 6        | <ul> <li>6.2.4 Derivación y atención de solicitudes <ul> <li>a) Generado el registro del expediente en el SGD o SADE, el personal de la MPV o jefa/e o asistente administrativo de la Unidad Territorial, deriva la solicitud y anexo de corresponder, al órgano competente.</li> <li>b) El personal de los órganos del PNAEQW tienen la obligación de revisar diariamente el SGD o SADE, a fin de identificar las solicitudes ingresadas por la MPV que les fueron derivadas.</li> <li>c) Los órganos del PNAEQW a cargo de la atención de la solicitud, deben dar respuesta al correo electrónico de la/el usuaria/o.</li> </ul> </li> </ul>                                                                                                    | Se eliminó<br>porque no<br>guarda relación<br>con el objetivo.                      |
| 1 | Anexo 01 | Guía de la/el usuaria/o para el registro de expedientes en la Mesa de Partes<br>Virtual                                                                                                    | Se mejoró la<br>carátula y<br>redacción.                                            |
| 1 | Anexo 02 | Guía del personal de la mesa de partes virtual para el registro de expedientes<br>en el PNAEQW                                                                                                    | Se mejoró la<br>carátula y<br>redacción.                                            |

Firma Digital

PROGRAMA NACIONAL DE ALIMENTACIÓN ESCOLAR QALI WARMA Firmado digitalmente por INFANTE ALDANA Juan Carlos FAU 20550154065 hard Motivo: Doy V° 8° Fecha: 10.12.2020 15:10:19 -05:00

Firma Digital PROGRAMA NACIONAL DE ALIMENTACIÓN ESCOLAR QALI WARMA Firmado digitalmente por NOVOA SANCHEZ Katia Natali FAU 20550154065 hard Motivo: Doy V° B° Fecha: 10.12.2020 16:10:52 -05:00